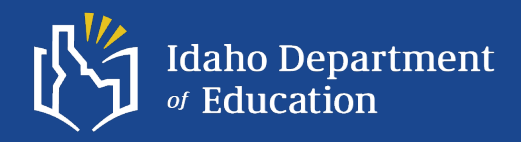

# IDEA Part B Application Refresher and New Enhancements

FY2025-2026

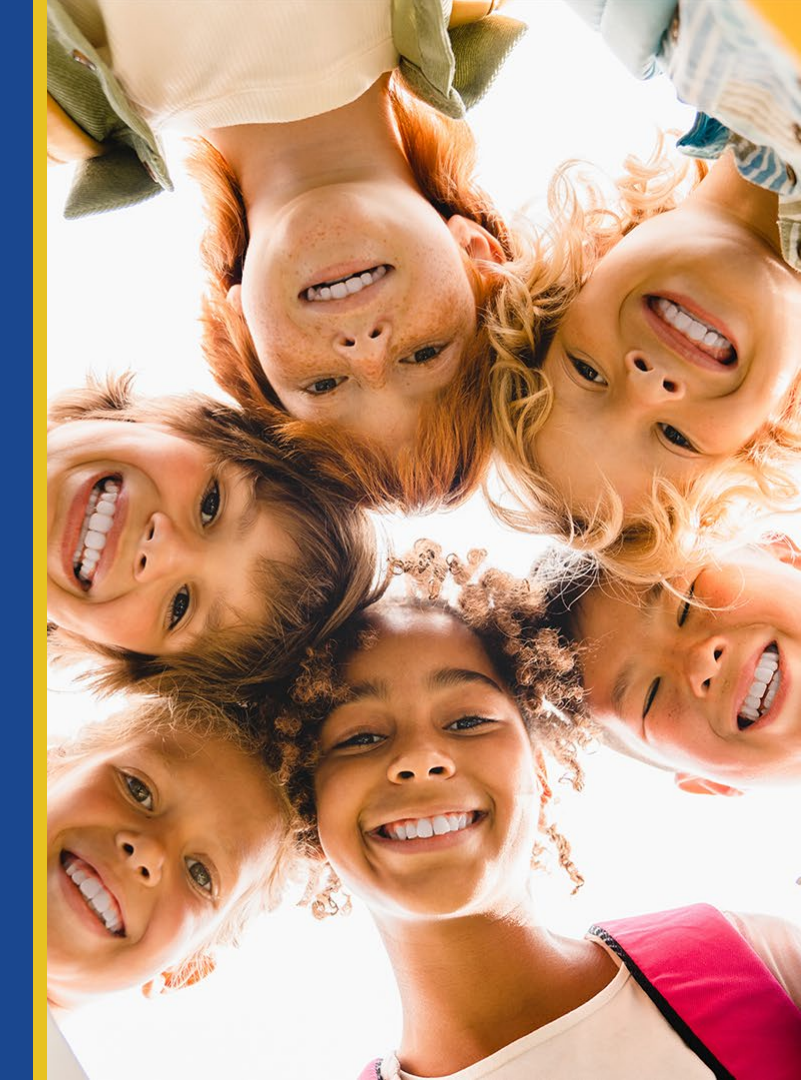

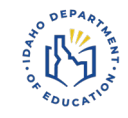

# Agenda

- Brief Overview of IDEA Funding
- Preliminary vs Final IDEA Part B Application
- MOE Eligibility & Compliance Standards
- Breaking down the components of the application for funding
- Enhancements- The Excess Cost Sheet
- Assurances
- Getting Logged in & Filling out the Application
- Resources

# FY2025-2026 LEA Allocations Update

PEPAAAJA KINT.

- Idaho just received our FFY2025 State allocation.
- As a state, we received \$227,083 less than FFY24.
- I will send an announcement to all Superintendents, Business Managers, and Special Education directors as soon as preliminary allocations are available.
- This year, we used ISEE data for the low-income counts.

I recommend you budget pretty close to last year's allocation, unless your enrollment or low-income rates have dropped substantially, or have increased substantially.

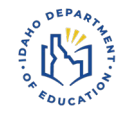

# Individuals with Disabilities Education Act (IDEA)

IDEA Part B and Preschool Federal Grants for the excess cost of special education.

The purpose is to assist states in meeting the costs of providing special education and related services to children with disabilities.

The grant is for the excess costs related to the education of children with disabilities.

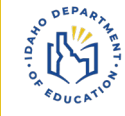

# **Individuals with Disabilities Education Act (IDEA) Funding Sources**

### Section 611 - School Age

Authority: PL 108-446 Individuals with Disabilities Education Act Program Title: Special Education – Grants to States CFDA #84.027A Award Number: H027A240088A

• Funds may be used to provide special education and related services to students with disabilities, ages 3 through 21

### **Section 619 - Preschool**

Authority: PL 108-446 Individuals with Disabilities Education Act Program Title: Special Education – Preschool Grants CFDA #84.173A Award Number: H173A240030

*Funds may only be used to provide special education and related services to students with disabilities, ages* 3-5 \*\*<mark>INCLUDING KINDERGARTNERS AGE 5</mark>\*\*\*

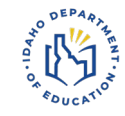

# **IDEA Part B Preliminary and Final** Application

### The IDEA Part B Application has been broken up into two submissions:

### **Preliminary application:**

- Open on approximately May 15th with a submission due date of June 15th. LEA will report Maintenance of Effort (MOE) **budgets** used for the eligibility test. Eligibility test compares MOE budget in Section III to the expenditures in MOE history. •
- •

### Final application:

- Open after the preliminary approval with a submission due date of November 15. LEA will report MOE **actual expenditures** used for the compliance test MOE compliance test compares actual expenditures in Section II to prior year ٠
- •
- ٠ expenditures
- LEAs might have to update their budgets in Section III accordingly if the actual expenditures in Section II are higher than the budget reported in Section III during the ٠ preliminary application.

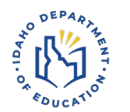

# **Partial Funding in July**

- As we tested last fall, we are setup to give approximately 30% of the preliminary allocations to LEAs in a partial Grant Award Notification.
- Preliminary allocations will be sent out very soon breaking down the expected partial award (30%) and the estimated final allocation that will follow after October 1, 2025 when LEAs complete the application and when Idaho receives the remaining grant funds.
- This partial award method is in response from the Office of Special Education to provide funding to LEAs to support the continuation of the offering of FAPE during the first quarter.

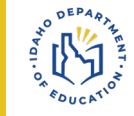

# **Sections of the IDEA Part B Application**

- LEA Contact/District Home page
- Coordinated Early Intervening Services Option
- School Wide Programs Option
- School Age Budgets
- Preschool Budgets
- State and Local Maintenance of Effort
- Excess Cost Calculation

- Assurances
- Self-Assessment Checklist

- Who's in charge of the application
- Optional set-aside
- Schools must still be able to prove FAPE
- Object level budget & expense reports
- Object level budget & expense reports
- How much did your LEA spend & budget
- How much did your LEA spend through other non-federal, non-SPED specific funding sources that benefit students with disabilities
- Compliance
- Turnover and other Risk

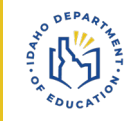

# **Who Should Fill Out Each Section?**

| Sections of the IDEA Part B Application | Who should fill out the section       | What it contains                                                                    |
|-----------------------------------------|---------------------------------------|-------------------------------------------------------------------------------------|
| District Home                           | SPED or Business Manager              | LEA Contact Information                                                             |
| CEIS or CCEIS Budget                    | Business Manager                      | Adopted Budget info. And prior year audited expenditure info.                       |
| School-Wide Programs                    | SPED or Business Manager              | Child Count Row A, everything else blank                                            |
| School Age Budgets                      | Business Manager                      | Adopted Budget info. And prior year audited expenditure info.                       |
| Preschool Budgets                       | Business Manager                      | Adopted Budget info. And prior year audited expenditure info.                       |
|                                         | I                                     | I                                                                                   |
| _                                       | -                                     |                                                                                     |
| State and Local Maintenance of Effort   | Business Manager (except child count) | Adopted Budget info. And prior year audited expenditure info. And child count       |
| Excess Cost Calculation                 | Business Manager (except child count) | District Level Financial Statement info, or Audited Statement Info. And child count |
| Comments                                | SPED or Business Manager              | General comments you want the SDE to know about                                     |
| Submit/Assurance                        | Business Manager or Superintendent    | Gives LEA level assurances to adhere to federal and state policies and procedures   |
| Self-Assessment Checklist               | Business Manager                      | Most of this is about Fiscal Policies and Procedures                                |

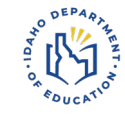

# **The Preliminary IDEA Part B Application**

### **Key Details:**

- The Preliminary Application opens around May 15<sup>th</sup> (unless our allocation is still not here)
- The due date is June 15<sup>th</sup> (to allow all applications to be reviewed and approved by June 30<sup>th</sup>)
- If your application is sent back to you to modify, you'll make changes, save, and re-submit.
- By approving applications by June 30<sup>th</sup>, LEAs are eligible to obligate funds as of July 1<sup>st</sup>. (even if your final application isn't approved until November)

# **Preliminary Application - Budget**

State and Local Maintenance of Effort Worksheet and Assurance Form - 2024-2025

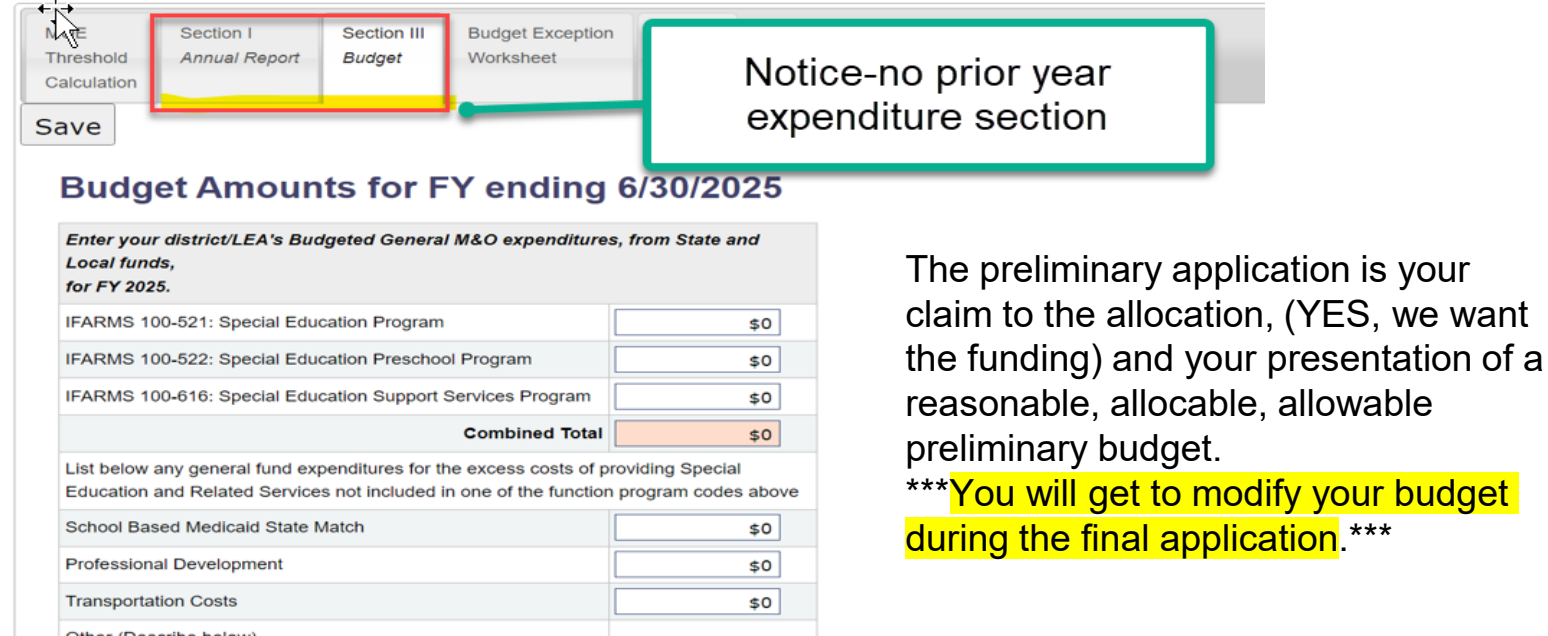

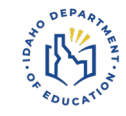

# **The Final Application**

Q: How do I know if I'm in the final application? A: You'll see the prior year expenditures open. You will also see carry over in the budget tab.

Part B School Age Budgets

| Prior Year Expenditures                                                                          | Budget Admin Review                  |                                            |                 |                                    |  |
|--------------------------------------------------------------------------------------------------|--------------------------------------|--------------------------------------------|-----------------|------------------------------------|--|
| Save                                                                                             |                                      | You'll see Prior Year<br>Expenditures here |                 |                                    |  |
| IDEA Part                                                                                        | B School Age Bu                      | dget Expenditures for 2023-2024            |                 |                                    |  |
| IFARMS Obj. Code                                                                                 | Description                          |                                            | Amount Budgeted | Amount Expended<br>as of 6/30/2024 |  |
| 521-100                                                                                          | Salaries - Teachers and Aides        | \$125,275                                  | \$0             |                                    |  |
| 521-200                                                                                          | Benefits - Teachers and Aides        | \$54,731                                   | \$0             |                                    |  |
| 521-300                                                                                          | Purchased Services                   | \$1,720                                    | \$0             |                                    |  |
| 521-400                                                                                          | Supplies                             | Supplies                                   |                 |                                    |  |
| Capital Objects<br>521-500 Please attach Capital Equipment Expenditure Detail Report<br>Add File |                                      |                                            |                 | \$0                                |  |
| 616-100                                                                                          | Salaries - Related Service Personnel |                                            |                 | \$0                                |  |
| 616-200                                                                                          | Benefits - Related Service Personnel |                                            |                 | \$0                                |  |
| 616-300                                                                                          | 0 Purchased Services                 |                                            |                 |                                    |  |
| 616-400                                                                                          | Supplies                             | \$0                                        | \$0             |                                    |  |

# Final Application – Prior Year Expenditures & Final Budget

### Final application – Maintenance of Effort Section (MOE)

State and Local Maintenance of Effort Worksheet and Assurance Form - 2025-2026

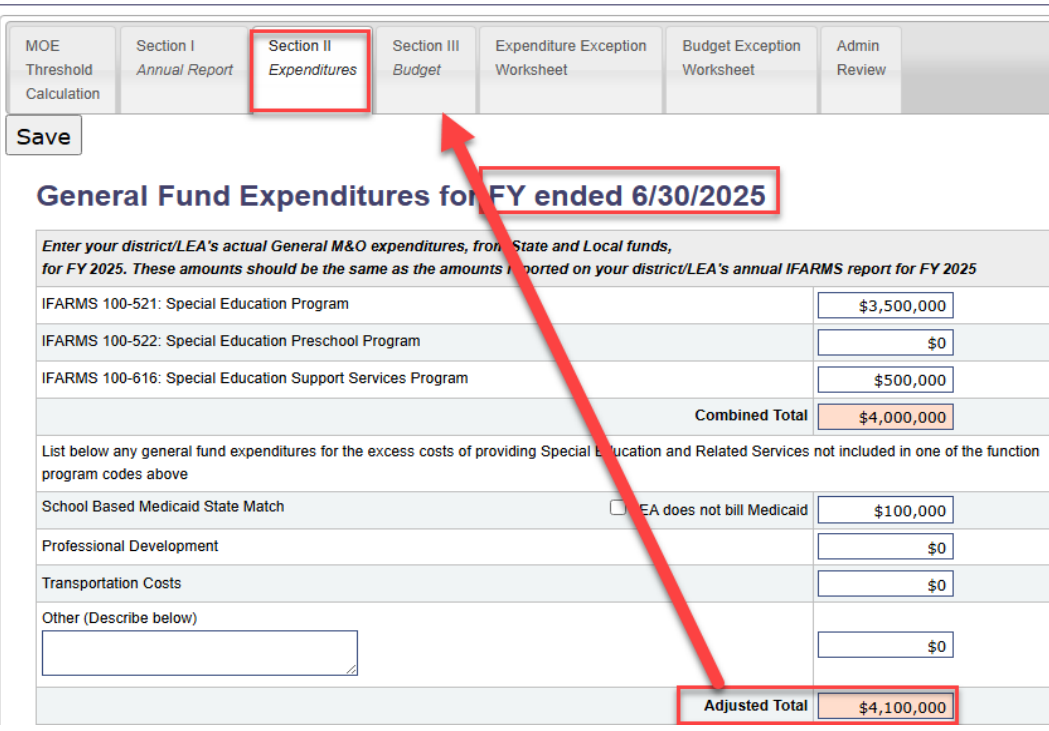

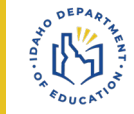

Remember that if you raise the MOE threshold from what you closeout in expenses for FY2024-25, you need to increase the budget to match or exceed that for the new FY2025-26.

Error messages will tell you that you no longer meet MOE for the Budget.

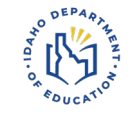

# **Breaking Down the Final Application**

- Prior Year Expenditure Reporting
- Updating Budgets (Thresholds may have changed because of carryover)
- Meeting MOE and updating MOE budget
- Determining Excess Cost Calculation
- Self-Assessment Checklist
- Assurances

| District Home                         |      |
|---------------------------------------|------|
| Request to Unsubmit                   |      |
| CEIS Budget                           |      |
| SchoolWide Programs                   |      |
| School Age Budgets                    |      |
| Preschool Budgets                     |      |
| ARPA School Age Budgets               |      |
| ARPA Preschool Budgets                |      |
| State and Local Maintenance<br>Effort | e of |
| Excess Cost Calculation               |      |
| Comments                              |      |
| Submit/Assurance                      |      |
| Self-Assessment Checklist             |      |

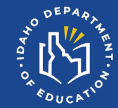

# **Enhancements!** What's New???

FY2025-26 IDEA Part B Application Refresher Training

**15** 

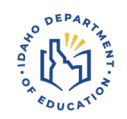

### **Enhancement #1: Opting out of IDEA Funding – Preschool or All Funding**

| District Info                                                                                                    |                                                     |                                                                                                    |
|----------------------------------------------------------------------------------------------------|-----------------------------------------------------|----------------------------------------------------------------------------------------------------|
| Person completing the                                                                                                    | Famous Business Manager                             |                                                                                                    |
| application:                                                                                                    |                                                     |                                                                                                    |
| Phone:                                                                                                    | 208-332-6910                                        | coc+cocx format)                                                                                                    |
|                                                                                                    |                                                     |                                                                                                    |
| E-mail:                                                                                                    | lpofelskirosa@sde.idaho.gov                         |                                                                                                    |
| I certify that the LEA                                                                                                    | will NOT apply for the available Individuals with I | abilities Education Act 619 (Preschool) funds.                                                                                                    |
| I certify that the LEA                                                                                                    | will NOT apply for the available individuals with I | abilities Education Act p11 (School Age) tunds.                                                                                                    |
| The school district has a school district of the school district of the school district | as determined that there are no private schools lo  | ted within the boundaries of the district. (If the district checks this box, it is not necessary to complete the private school form. However, if the SDE determines that there are private schools within the district, the district's |
| application may be disap                                                                                                    | proved)                                             |                                                                                                    |
|                                                                                                    |                                                     |                                                                                                    |

MOE Funding Source
Please select the type of funds the LEA will be using for Maintenance of Effort:
 The LEA will be using State and Local Funds for Maintenance of Effort
 The LEA will be using State and Local Funds for Maintenance of Effort

 $\bigcirc\,$  The LEA will be using Local Funds Only for Maintenance of Effort

The below **REQUIRED** information is generated using your district's most recent ISEE Directory Program Contacts file submission. Any changes, additions, or deletions must be made by resubmitting these files which can be done at any time. Please contact your Region's ISEE Technology Coordinator at <u>RegionalCoordinators@sde.idaho.gov</u>, if you need assistance.

### Enhancement #2: Maintenance of Effort Medicaid Match Validation or Doesn't Bill

State and Local Maintenance of Effort Worksheet and Assurance Form - 2025-2026

| MOE         | Section I     | Section II   | Section III | Expenditure Exception | Budget Exception | Admin  |
|-------------|---------------|--------------|-------------|-----------------------|------------------|--------|
| Threshold   | Annual Report | Expenditures | Budget      | Worksheet             | Worksheet        | Review |
| Calculation |               |              |             |                       |                  |        |

Save

### General Fund Expenditures for FY ended 6/30/2025

| Enter your district/LEA's actual General M&O expenditures, from State and for FY 2025. These amounts should be the same as the amounts reported | nd Local funds,<br>I on your district/LEA's annual IFAI | RMS report for FY 20   | 25           |
|----------------------------------------------------------------------------------------------------|---------------------------------------------------------|------------------------|--------------|
| IFARMS 100-521: Special Education Program                                                                                                    |                                                         | \$3,500,000            |              |
| IFARMS 100-522: Special Education Preschool Program                                                                                             |                                                         | \$0                    |              |
| IFARMS 100-616: Special Education Support Services Program                                                                                      |                                                         | \$500,000              |              |
|                                                                                                    | Combined Total                                          | \$4,000,000            |              |
| List below any general fund expenditures for the excess costs of providing Spe<br>program codes above                                           | cial Education and Related Services                     | not included in one of | the function |
| School Based Medicaid State Match                                                                                                    | LEA does not bill Medicaid                              | \$100,000              |              |
| Professional Development                                                                                                    |                                                         | \$0                    |              |
| Transportation Costs                                                                                                    |                                                         | \$0                    |              |
| Other (Describe below)                                                                                                    |                                                         | \$0                    |              |
|                                                                                                    | Adjusted Total                                          | \$4,100,000            |              |

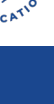

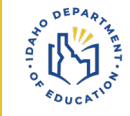

# Why is this helpful?

We don't have to send the application back to you to fix – you'll be done sooner (time savings).

Medicaid Match is an expense to LEAs that they are not reimbursed for and must be captured as part of the LEA Maintenance of Effort.

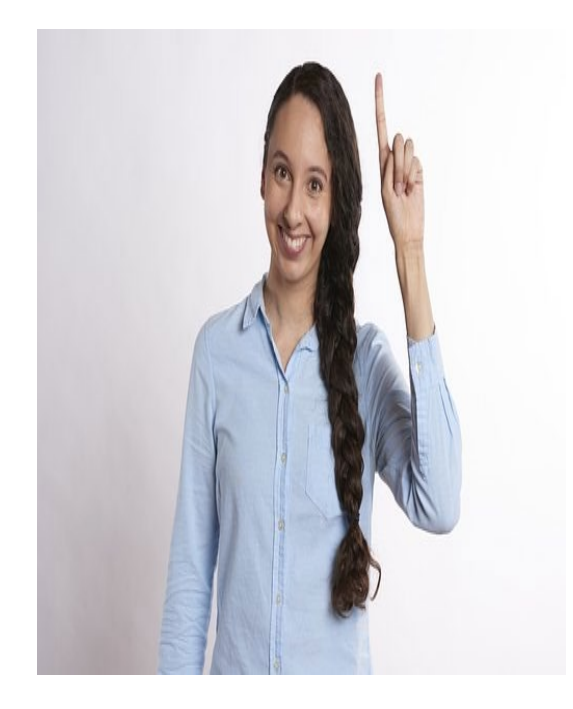

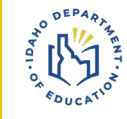

### Enhancement #3 Transparency for Exceptions – How to Calculate that you met MOE with exception

State and Local Maintenance of Effort Worksheet and Assurance Form - 2025-2026

| MOE Section I<br>Threshold Annual F<br>Calculation |
|----------------------------------------------------|
|----------------------------------------------------|

Save

### Allowances for Exceptions to Maintenance of Effort Actual Expenditures

The district's Maintenance of Effort Assurance form indicates that the actual expenditures for Special Education services in school year 2024-2025 are less than those expenditures in the previous year. IDEA Part B includes certain exceptions to the Maintenance of Effort requirement (34 CFR §300.204) that allow for reductions in expenditures by the LEA.

| Add Expenditure Exception Documentation for review (required):                                                                                          |                                                                           |                 |
|----------------------------------------------------------------------------------------------------|---------------------------------------------------------------------------|-----------------|
| Current Files (check to delete)                                                                                                    |                                                                           |                 |
| Boise private schools.docx                                                                                                    |                                                                           |                 |
| Add File                                                                                                    |                                                                           |                 |
| Indicate below if your district's reduction in expenditures is attributable to field.                                                                   | any of the following. Enter the amount of the reduction in                | the appropriate |
| The voluntary departure, by retirement or otherwise, or departure for just personnel:                                                                   | cause, of special education or related services                           | \$10,000        |
| Note: for staffing changes, you must upload documentation including prior staff member                                                                  | and replacement staff or vacancy documentation.                           |                 |
| The termination of the obligation of the agency to provide a program of sp<br>is an exceptionally costly program, as determined by the SEA, because the | ecial education to a particular child with a disability that<br>re child— |                 |
| Has left the jurisdiction of the LEA:                                                                                                    |                                                                           | \$0             |
| Has reached the age at which the obligation to provide FAPE to the                                                                                      | e child has terminated:                                                   | \$0             |
| No longer needs the program of special education:                                                                                                    | \$0                                                                       |                 |
| The termination of costly expenditures for long-term purchase, such as th facilities:                                                                   | e acquisition of equipment or the construction of school                  | \$0             |
|                                                                                                    | Total:                                                                    | \$10,000        |

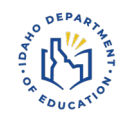

# **Threshold to Meet Example**

### State and Local Maintenance of Effort Worksheet and Assurance Form - 2025-2026

| MOE S<br>Threshold A<br>Calculation | Section I<br>Annual Report | Section II<br>Expenditures | Section III<br>Budget | Expenditure Exception<br>Worksheet | Budget Exception<br>Worksheet | Admin<br>Review |
|-------------------------------------|----------------------------|----------------------------|-----------------------|------------------------------------|-------------------------------|-----------------|
|-------------------------------------|----------------------------|----------------------------|-----------------------|------------------------------------|-------------------------------|-----------------|

Save

### Actual General Fund Expenditures as reported on Annual Report for FY 6/30/2024

| Amounts as submitted on the FY 2024 IFARMS Annual Report and the 2024-2025 MOE Worksheet and Assurance |                       |                   |             |  |
|----------------------------------------------------------------------------------------------------|-----------------------|-------------------|-------------|--|
| IFARMS 100-521: Special Education Program                                                              |                       |                   | \$2,357,982 |  |
| IFARMS 100-522: Special Education Preschool Program                                                    |                       |                   | \$121,800   |  |
| IFARMS 100-616: Special Education Support Services Program                                             |                       |                   | \$1,949,320 |  |
|                                                                                                    |                       | Combined Total    | \$4,429,102 |  |
| Other Expenditures as reported on 2024-2025 MOE Assurance                                              |                       |                   | \$480,600   |  |
| Medicaid Reimbursements as reported on 2024-2025 MOE Assurance                                         |                       |                   | \$0         |  |
| Post Annual report adjustments submitted by LEA                                                        |                       |                   | \$0         |  |
|                                                                                                    |                       | Adjusted Total    | \$4,909,702 |  |
| Child Count 12/1/ 2023                                                                                 |                       |                   | 312         |  |
|                                                                                                    | Average Per Pupil Exp | penditure FY 2024 | \$15,736    |  |

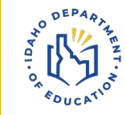

# **New Totals Including Exception Amounts**

List below any general fund expenditures for the excess costs of providing Special Education and Related Services not included in one of the function program codes above

| School Based Medicaid State Match                                        | LEA does not bill Medicaid            | \$100,000   |  |
|--------------------------------------------------------------------------|---------------------------------------|-------------|--|
| Professional Development                                                 |                                       | \$0         |  |
| Transportation Costs                                                     | \$0                                   |             |  |
| Other (Describe below)                                                   |                                       |             |  |
|                                                                          |                                       | \$0         |  |
|                                                                          |                                       |             |  |
|                                                                          | Adjusted Total                        | \$4,900,000 |  |
| Child Count 11/1/ 2024                                                   |                                       | 330         |  |
|                                                                          | Average Per Pupil Expenditure FY 2025 | \$14,848    |  |
| Exception Amount (from Expenditure Exception worksheet)                  |                                       | \$10,000    |  |
| Adjusted Total Threshold = \$4,909,702                                   | Total (including exception)           | \$4,910,000 |  |
| Per Pupil Amount Threshold = \$15,736                                    | Total PPE (including exception)       | \$14,878    |  |
| Adjustment to Local Fiscal Efforts                                       |                                       |             |  |
| 2024-2025 Allocation: \$591,409                                          |                                       |             |  |
| 2023-2024 Allocation: \$597,659                                          |                                       | \$0         |  |
| Allocation Increase: (\$6,250)                                           | 40                                    |             |  |
| No Allocation Increase. Not eligible for Adjustment to Local Fiscal Effe | orts                                  |             |  |
|                                                                          |                                       |             |  |

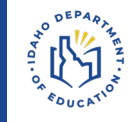

### If your LEA was identified for CCEIS, you will have a 15% earmark that must be spent on approved activities.

Updates to the reporting section and budgets include:

۲ A more detailed budget breakout

Validation for reporting

**CCEIS School Age Budgets** 

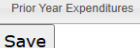

Budget Admin Review

| а | ve |  |
|---|----|--|

#### IDEA CCEIS School Age Budget for 2025-2026

| Allocation Amount for 2025-2026 |                               | \$144,111       |                                   |  |  |
|---------------------------------|-------------------------------|-----------------|-----------------------------------|--|--|
| Carryover Amount from 2024-2025 |                               | \$0             |                                   |  |  |
| Total Budget Amount             |                               | \$144,111       |                                   |  |  |
| IFARMS Obj. Code                | Description                   | Amount Budgeted | Budget Narrative                  |  |  |
| 521-100                         | Salaries - Teachers and Aides | \$75,000        | Hire School Psychologist - Salary |  |  |
| 521-200                         | Benefits - Teachers and Aides | \$25,000        | School Psych - Benefits           |  |  |
| 521-300                         | Purchased Services            | \$0             |                                   |  |  |
| 521-400                         | Supplies                      | \$0             |                                   |  |  |
|                                 | Professional Development      | \$44,111        | ABC company to train staff on "X" |  |  |
|                                 | Total                         | \$144,111       |                                   |  |  |

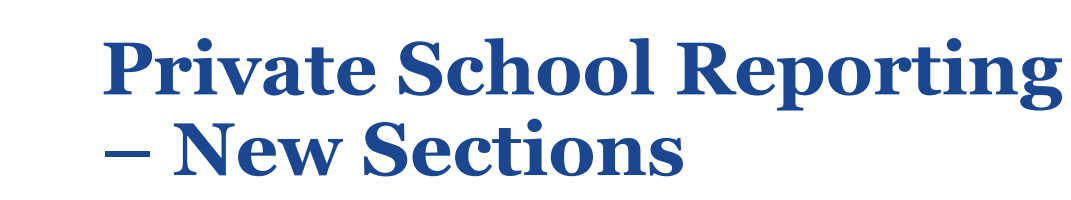

- LEAs must report the total enrollment of private schools in the IDEA Part B application in order to receive additional funding to serve students identified through the child find process.
- LEAs will enter the most recent consultation on file
- LEAs will attach the affirmation of consultation documentation
- LEAs can edit these schools and affirmation dates, etc. using the edit functionality
- LEAs will add a more detailed Private School Budget
- LEAs will receive a separate grant allocation/award earmarked specifically and only for serving private school students through equitable services delivery
- Remember the Application is secure to upload the information

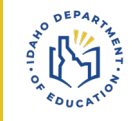

# Adding & Editing Private School Data

Private School Calculations for 2025-2026

ACORN LEARNING CENTER

Add School

4/15/2025

| Private Schools                                                                    | School Age Calculation                                                                                                    | Preschool Calculation                                                                                                    |                                                                                                    |                                                                                                    |                                                                                  |                                                                      |                                                       |
|------------------------------------------------------------------------------------|----------------------------------------------------------------------------------------------------|----------------------------------------------------------------------------------------------------|----------------------------------------------------------------------------------------------------|----------------------------------------------------------------------------------------------------|----------------------------------------------------------------------------------|----------------------------------------------------------------------|-------------------------------------------------------|
| Save                                                                               |                                                                                                    |                                                                                                    |                                                                                                    |                                                                                                    |                                                                                  |                                                                      |                                                       |
| The district has c<br>private school for<br>ALL private schoo<br>Note: The State c | ontacted the following private<br>the purpose of provision of sp<br>ols within the district that meet<br>of Idaho does not consider hor | schools located within the distri<br>becial education and related ser<br>the definition of Elementary or<br>me-schooled students as part of | ct for the purpose of condu-<br>vices to children with disab<br>Secondary Schools in 34 C<br>f the definition of private sch | cting consultations with representatives of<br>ilities enrolled by their parents in private s<br>FR Section 300.13 and/or Section 300.36<br>hoo/s. | f the private school and representat<br>chools. In compliance with IDEA Pa<br>5. | ives of parents of children wit<br>art B regulations, the district n | th disabilities within the nust contact and list here |
| Attach A                                                                           | ffirmation of Cons                                                                                                    | ultation document                                                                                                    | ation for all scho                                                                                                    | ols listed                                                                                                    |                                                                                  |                                                                      |                                                       |
| Current Files (cho<br><u>Boise priva</u><br><u>Add File</u>                        | ack to delete)<br>te schools docx                                                                                                    |                                                                                                    |                                                                                                    |                                                                                                    |                                                                                  |                                                                      |                                                       |
|                                                                                    |                                                                                                    |                                                                                                    |                                                                                                    |                                                                                                    | 1                                                                                | 1                                                                    |                                                       |
| Private School                                                                     |                                                                                                    | Most Recent<br>Date Contacted<br>by District                                                                                                | Total Current<br>Enrollment<br>(all students)                                                                                | School representative<br>participated in<br>consultations                                                                                          | Signed Affirmation<br>of Consultation<br>on file                                 | Grades Served                                                        |                                                       |

Yes

500

PK.KG.1.2.3.4.5

Yes

Edit

Delete

# **Private School Proportionate Share Calculations**

#### Private School Calculations for 2025-2026

Private Schools

School Age Calculation Preschool Calculation

#### Save

Calculation of proportionate IDEA Part B School Age funds for private school students with disabilities

#### Complete the following calculation to determine the proportionate amount of IDEA Part B School Age funds to be used for the provision of services to parentally placed private school children with disabilities, ages 3-21 Total count of children with disabilities, ages 3-21, enrolled in district public schools from the November 1, 2024 child A. 998 count Count of eligible parentally placed private school students, ages 3-21, as reported on the November 1, 2024 child в count C. Percentage of total - B/(A+B) 0.50% D. Total School Age Allocation for 2025-2026 \$820,685 E. Proportionate amount for private school students - CxD \$4,091

Validation is now used to require these fields to be filled out to calculate a proportionate share of funding.

5

Any of the above amounts remaining as of 9/30/2026, must be obligated for the provision of services to parentally placed private schools in the next vear.

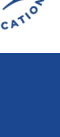

# New Private School Object Level Budget Section & Reporting

#### PSPS School Age Budgets

| Prior Year Expenditures Bud | get Admin Review              |                 |                             |
|-----------------------------|-------------------------------|-----------------|-----------------------------|
| Save                        |                               |                 |                             |
|                             | hool Age Budget for 2025      | -2026           |                             |
| IDEA FOFO SC                | noor Age Budget for 2023      | -2020           |                             |
| Allocation Amount for 2025- | 2026                          | \$4,789         |                             |
| Carryover Amount from 2024  | -2025                         | \$0             |                             |
| Total Budget Amount         |                               | \$4,789         |                             |
| IFARMS Obj. Code            | Description                   | Amount Budgeted | Budget Narrative            |
| 521-100                     | Salaries - Teachers and Aides | \$0             |                             |
| 521-200                     | Benefits - Teachers and Aides | \$0             |                             |
| 521-300                     | Purchased Services            | \$4,789         | Chatterbox Contract for SLP |
| 521-400                     | Supplies                      | \$0             |                             |
|                             |                               | Total \$4,789   |                             |

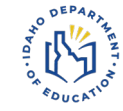

# **Private School Line Items**

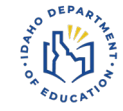

### During the Final Application

| P<br>Si                                                 | rior Year Expenditures | Budget Admin Review                                                                                             |                 |                        |  |
|---------------------------------------------------------|------------------------|----------------------------------------------------------------------------------------------------|-----------------|------------------------|--|
| IDEA Part B School Age Budget for 2025-2026<br>Fund 257 |                        | Makes full new year allocation                                                                                  |                 |                        |  |
|                                                         | Allocation Amount fo   | yr 2025-2026                                                                                                    | \$693,492       |                        |  |
|                                                         | Carryover Amount fr    | om 2024-2025                                                                                                    | \$6,582         | _ /                    |  |
|                                                         | PSPS Set-aside         |                                                                                                    | \$4,091         |                        |  |
|                                                         | CCEIS Set-aside        |                                                                                                    | \$123,102       |                        |  |
|                                                         | Total Budget Amoun     | L Contraction of the second second second second second second second second second second second second second | \$827,267       |                        |  |
|                                                         | IFARMS Obj. Code       | Description                                                                                                    | Amount Budgeted | Budget Narrative       |  |
|                                                         | 521-100                | Salaries - Teachers and Aides                                                                                   | \$388,228       | SPED teachers salaries |  |
|                                                         | 521-200                | Benefits - Teachers and Aides                                                                                   | \$100,000       | SPED teacher benefits  |  |
|                                                         | 521-300                | Purchased Services                                                                                              | \$55,889        | OT, PT, SLP contracts  |  |

#### Part B School Age Budgets

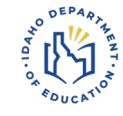

# **Separate Grant Award for Private School Proportionate Share & CCEIS**

| 1 0 0 0 0 0 0 0 0 0 0 0 0 0 0 0 0 0 0 0 | Grant Reimbu        | rsement       |                        |      |              |
|-----------------------------------------|---------------------|---------------|------------------------|------|--------------|
| Home                                    | Select Recipient    | Grants        | Documentation <b>v</b> |      |              |
|                                         | G                   | rant M        | lanagemer              | nt   | Search for F |
| Grant                                   | s Reports           |               |                        |      |              |
|                                         | Sub Award Name      | <b>A</b>      |                        |      | r C T        |
| +                                       | IDEA - SPED Ind 14  | PSO Surve     | y                      |      | 84.027       |
| ×                                       | IDEA Part B         |               |                        |      | 84.027       |
| ۱.                                      | IDEA Part B CCEIS   |               |                        |      | 84.027       |
| •                                       | IDEA Part B Presch  | 001           |                        |      | 84.173       |
| ۱.                                      | IDEA Part B Presch  | ool CCEIS     |                        |      | 84.173       |
| P.                                      | IDEA Part B Presch  | ool Private S | chool Proportionate SI | hare | 84.173       |
| ۱.                                      | IDEA Part B Private | School Prop   | ortionate Share        |      | 84.027       |
| •                                       | IDEA Part B-Subaw   | ard Recipien  | ts                     |      | 84.027       |

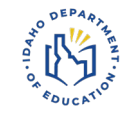

# Why the changes?

- Increased scrutiny and reporting on how states adhere to and delivery of equitable services
- LEAs were not spending their proportionate share & CCEIS before the end of the obligation date
- Better oversight of the delivery of services
- Approval by the SEA on the plan and budget/services & cost allocability

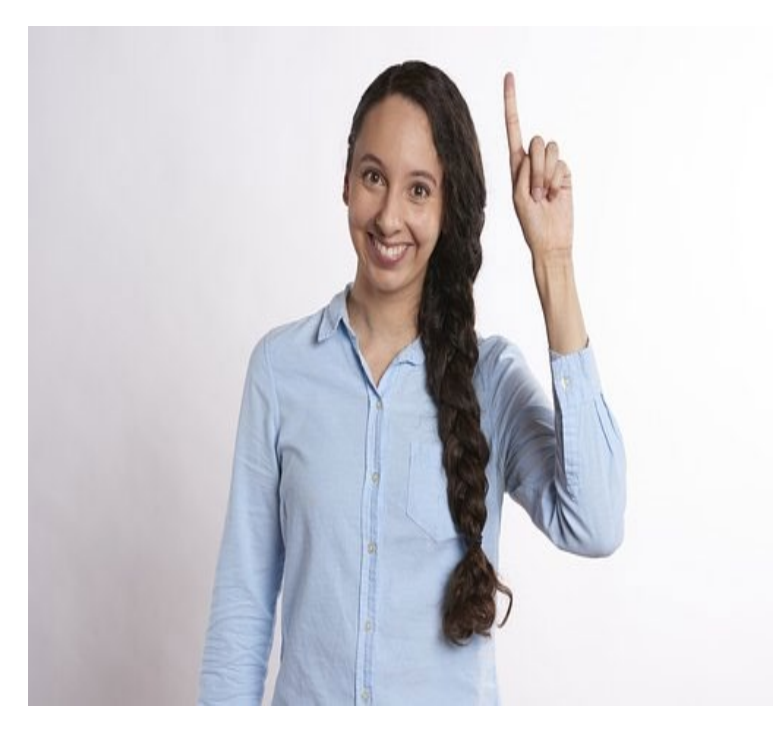

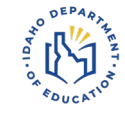

### **Reminder of Excess Cost Expenditure Imports**

We have programmed the application to import the total expenditure sections you filled out during the final application from the following sections:

- School Aged and Preschool expenditure sections
- Maintenance of Effort (MOE) Section II expenditures

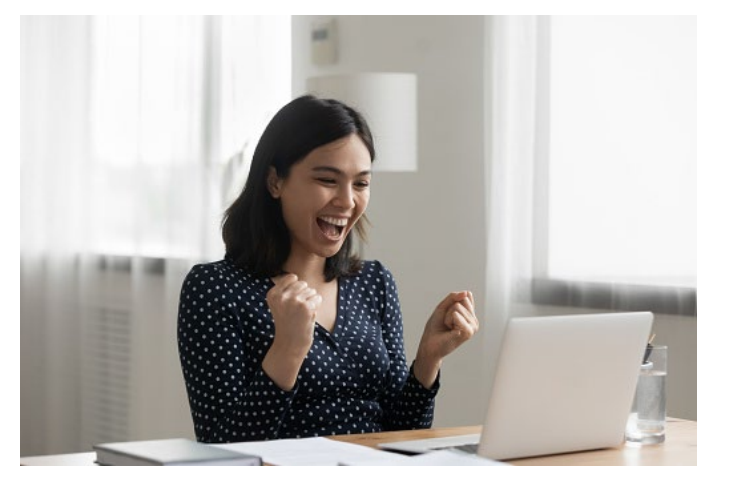

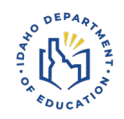

# Excess Cost Page – Enrollment 1<sup>st</sup>!

#### Excess Cost Calculation For School Districts and LEAs

| As required by IDEA 2004, Section 602(8) and 34 CFR §300.16 and Appendix A to 34 CFR Part 300                                                                        |                                                           |                 |              |              |
|----------------------------------------------------------------------------------------------------|-----------------------------------------------------------|-----------------|--------------|--------------|
|                                                                                                    |                                                           |                 |              | Admin Review |
| Save                                                                                                    |                                                           |                 |              |              |
| 2024-2025 expenditures for all students (including students with disabilities)                                                                                       |                                                           | Preschool (619) | Elementary   | Secondary    |
| From State and Local funds                                                                                                    |                                                           |                 | \$5,555,555  | \$1,222,222  |
| From Federal Funds                                                                                                    |                                                           |                 | \$2,222,222  | \$1,111,111  |
| Less:                                                                                                    |                                                           |                 |              |              |
| Amounts expended from federal program allocations (do not include amounts allocated but not expended in the school year and carried over)                            |                                                           |                 |              |              |
| IDEA Part B - Preschool (619) & School Age                                                                                                    | Any section that is light pink/orange                     | \$26,530        | \$335,100    | \$627,663    |
| ARPA - Preschool (619) & School Age                                                                                                    | will automatically fill in from the                       | \$0             | \$0          | \$0          |
| Title I A                                                                                                    | other sections you reported in                            |                 | \$0          | \$0          |
| Title III A                                                                                                    |                                                           |                 | \$0          | \$0          |
| State and local Funds expended specifically for programs under Title I A and Title III A                                                                             |                                                           |                 | \$0          | \$0          |
| State and local funds expended specifically for providing services to children with disabilities. The total of amounts entered here must equal the Adjusted Total of | on the Maintenance of Effort Section II Expenditures Form | \$0             | \$1,427,047  | \$2,672,953  |
| Any amounts for capital outlay and debt service                                                                                                    |                                                           |                 | \$0          | \$0          |
| Net total expenditures for all students                                                                                                    |                                                           |                 | \$6,015,630  | -\$967,283   |
| Calculation of average 2024-2025 per pupil expenditure for all students (including students with disabilities)                                                       |                                                           |                 |              |              |
| Fall Enrollment (all students including students with disabilities, as reported to SDE November 2024)                                                                | LEAS must fill out enrol                                  | ment 1st        | 123          | 300          |
| Spring Enrollment (all students including students with disabilities, as reported to SDE March 2025)                                                                 | for the automatic im                                      | ports           | 200          | 305          |
| Average Enrollment, 2024-2025                                                                                                    |                                                           |                 | 161.5        | 302.5        |
| Average annual per student expenditure for all students, 2024-2025                                                                                                   |                                                           |                 | \$37,248     | -\$3,197     |
| Total number of children with disabilities served by the LEA in 2024-2025 (November 2024 Child Count)                                                                |                                                           | 0               | 600          | 244          |
| Total minimum amount of funds the LEA must spend for the education of children with disabilities in elementary and secondary schools before using IDEA Part          | B funds                                                   |                 | \$22,348,800 | -\$780,068   |

FY2025-26 IDEA Part B Application Refresher Training

# Say What?!

#### Excess Cost Calculation For School Districts and LEAs

As required by IDEA 2004, Section 602(8) and 34 CFR §300.16 and Appendix A to 34 CFR Part 300

| Saug.                                                                                                    |                 |              | Admin Review |
|----------------------------------------------------------------------------------------------------|-----------------|--------------|--------------|
| Save                                                                                                    |                 |              |              |
| 2023-2024 expenditures for all students (including students with disabilities)                                                                                                    | Preschool (619) | Elementary   | Secondary    |
| From State and Local funds                                                                                                    |                 | \$2,850,000  | \$15,000,000 |
| From Federal Funds                                                                                                    |                 | \$50,000,000 | \$50,000,000 |
| Less:                                                                                                    |                 |              |              |
| Amounts expended from federal program allocations (do not include amounts allocated but not expended in the school year and carried over)                                                                                                    |                 |              |              |
| IDEA Part B - Preschool (619) & School Age From Preschool Budget section (reported expenditures)                                                                                                    | \$17,861        | \$352,044    | \$384,902    |
| ARPA - Preschool (619) & School Age                                                                                                    | \$0             | \$0          | \$0          |
| Title I A                                                                                                    |                 | \$0          | \$0          |
| Title III A                                                                                                    |                 | \$0          | \$0          |
| State and local Funds expended specifically for programs under Title I A and Title III A                                                                                                    |                 | \$0          | \$0          |
| State and local funds expended specifically for providing services to children with disabilities. The total of amounts entered here <i>must equal</i> the Adjusted Total on the Maintenance of Effort Section II Expenditures Form 100-522 in MOE Section II | \$15,000,000    | \$1,361,728  | \$1,488,822  |
| Any amounts for capital outlay and debt service                                                                                                    |                 | \$0          | \$0          |
| Net total expenditures for all students                                                                                                    |                 | \$51,136,228 | \$63,126,276 |
| Calculation of average 2023-2024 per pupil expenditure for all students (including students with disabilities)                                                                                                    |                 |              |              |
| Fall Enrollment (all students including students with disabilities, as reported to SDE November 2023)                                                                                                    |                 | 150          | 164          |
| Spring Enrollment (all students including students with disabilities, as reported to SDE March 2024)                                                                                                    |                 | 150          | 164          |
| Average Enrollment, 2023-2024 Drives the imported calculation splits for                                                                                                    |                 | 150          | 164          |
| Average annual per student expenditure for all students, 2023-2024                                                                                                    |                 | \$340,908    | \$384,916    |
| Total number of children with disabilities served by the LEA in 2023-2024 (November 2023 Child Count)                                                                                                    | 114             | 100          | 100          |
| Total minimum amount of funds the LEA must spend for the education of children with disabilities in elementary and secondary schools before using IDEA Part B funds                                                                                          |                 | \$34,090,800 | \$38,491,600 |

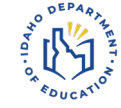

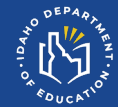

# Getting Logged In & Reminders

FY2025-26 IDEA Part B Application Refresher Training

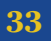

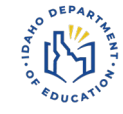

# **APPLICATION LOCATION ON WEBSITE**

### Login Link: <a href="https://apps.sde.idaho.gov/IDEA">https://apps.sde.idaho.gov/IDEA</a>

| 😨 Funding & Fiscal Account 🗙          |                                                                                                    | (ing - 0 )                                                                                                    |
|---------------------------------------|----------------------------------------------------------------------------------------------------|----------------------------------------------------------------------------------------------------|
| ← → C ☆ ③ sde.idaho.gov/sped/funding/ |                                                                                                    | * 🖲 🖪                                                                                                    |
| 39 T.                                 | Funding & Fiscal Accountability                                                                                                    |                                                                                                    |
|                                       | Announcement:                                                                                                    | Special Education »                                                                                                    |
|                                       | ANNUAL STATE APPLICATION UNDER PART B OF THE<br>INDIVIDUALS WITH DISABILITIES EDUCATION ACTAS AMINOED IN 2004<br>FOR FEDERAL FASTLY ARA 2018<br>CFDA No. 84.027A and 84.173A                                                                                                    | Discute Resolution     Discute Resolution     Program Monoting     Program Monoting     Public Reporting     Dublic Reporting                     |
|                                       | Annual State Application FP/2018 III Proposed Use of Funds FP/2018 Annual State Application FP/2017                                                                                                    | Inselius-Soneer-Acadoniaduus Panel     Seecial Education Ferms     Seecial Education Ferms     Seecial Education Manual                           |
|                                       | Proposed Use of Funds FFY2017                                                                                                    | Archives »     Events »                                                                                                    |
|                                       | Idaho receives grants each year under Section 611 of the Individuals with Disabilities<br>Education Act (IDEA). The amount of that state allocation determined is outlined in the<br>IDEA regulations.                                                                                                    | □ Resource Center ><br>Contact Details                                                                                                    |
|                                       | After setting aside necessary and allowable amounts for state administration and other state-level activities to described in 34<br>CPE 500070401; the state Department of Education (ISDE) gives the remainder of the gara at flow through subwards to<br>Make school districts and Load Education Agencies (LEA).<br>In addition to the IGDE APRIE fluxing that may be used to provide special education and related services to children ages 3-21<br>(add) receives an annual Perschol gara truth descission (34 of CPE). This is a small garant that may only be used to provide<br>special education and related services to children ages 3-2. Although this garant allows for certain amounts to be set axide for<br>special education and the state level activities, ladio has historically flowed ToXino of the waved through to LEA. The LEA<br>function formula for Treschool allocations is found as <u>34 CPI 3300.215</u> .<br>The period of availability for both IDEA garants is from July 1st of the award year until September 30th two years subsequent. | C Anthony Mukuma C Continuar C (2019) 332-6916 C annukuma@sde.idaha.gov D Staff = D Special Education Directors C Season do Musician & Musician D |
|                                       | IDEA Part 8 and Preschool Application                                                                                                    | Assistance                                                                                                    |

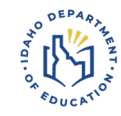

# **LOGGING INTO THE APPLICATION**

DEPARTMENTS COMMUNICATIONS

| <b>IDAHO</b><br>SUTINALIMENT OF EXECUTIVE                                                                                  |                                                                                                    | ) Log On<br>DEA Part B and Preschool<br>upplication |
|----------------------------------------------------------------------------------------------------|----------------------------------------------------------------------------------------------------|-----------------------------------------------------|
| Links<br>Home<br>IDFA Part R Funding Manual                                                                                | At A Glance     I IDEA Part B and Preschool Application                                                                                                    |                                                     |
| Application Instructions<br>How to fix common IDEA errors<br>Application Instruction Video<br>Instructional Video Time Log | Welcome to Idaho's IDEA Part B and Preschool Application. This is the school district and LEA application for flowthrough funding under the Individuals with Disabilities Education Act (IDEA). Part B, Section 611 and Section 619 (Preschool).<br>The application for IDEA Part B and Preschool flowthrough funds is open for submission. Applications may be submitted at any time until 6/15/2024. Applications submitted after that date will not be accepted. After submission of the application and approval by SDE, LEAs may retroactively fund allowable costs incurred after July 1 of the current year. |                                                     |
| Print Preview<br>2025-2026                                                                                                 | If you have questions about the application or filing out the forms, please contact the Idaho IDEA Administrator at IdeaAdministrators@sde.idaho.gov.<br>If you are encountering errors while using the IDEA application, please contact the IT Help Desk at support@sde.idaho.gov.                                                                                                    | IDEA Part B and<br>Preschool Application            |
| Change Year                                                                                                    |                                                                                                    |                                                     |

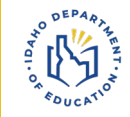

### LOGGING INTO THE APPLICATION CONTINUED

1. Select your organization from the dropdown list provided.

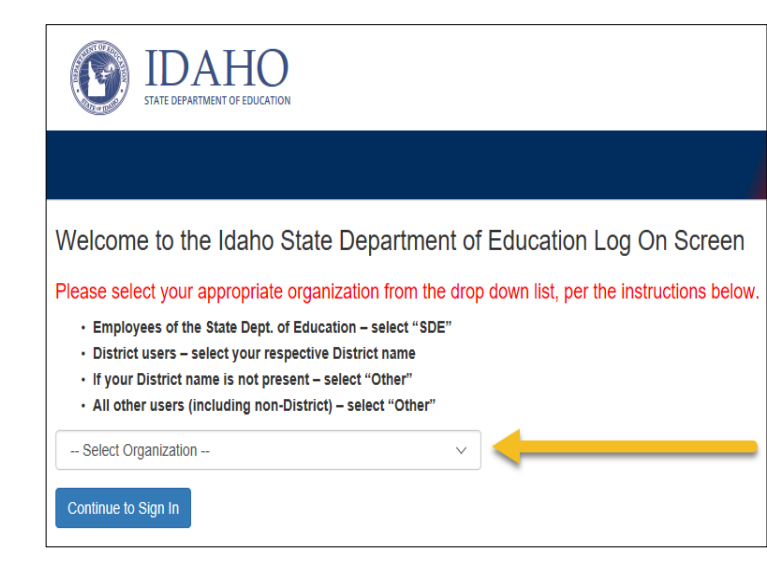

2. Sign in with your username and password. If you don't have an account, you may create your account by clicking the <u>Registration</u> link.

| Y                                                                                  | TATE DEPARTMENT OF EDUCATION                                                                                                    |
|------------------------------------------------------------------------------------|----------------------------------------------------------------------------------------------------|
|                                                                                    |                                                                                                    |
| Sign In                                                                            |                                                                                                    |
| Please enter yo<br>Email                                                           | ur usemame and password                                                                                                    |
|                                                                                    |                                                                                                    |
| Password                                                                           |                                                                                                    |
| Sign In<br>If you don't hav                                                        | e an account and require access, you may create your account on the Registration page.                                                                                                    |
| There is also a                                                                    | page to assist you if you lost your password.                                                                                                    |
| By entering you                                                                    | r user name and password you represent that:                                                                                                    |
| <ul> <li>You are a</li> <li>You have<br/>information</li> <li>You are a</li> </ul> | in authorized user<br>a legitimate educational interest for receiving the disclosure of information through access to Idaho State Department of Educati<br>on applications for which you are an authorized user<br>esponsible for ensuring that any re-disclosures of information by you complies with all applicable state and federal statutes and |
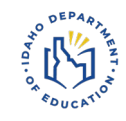

### **TIME LIMITS – SAVE YOUR WORK**

Once logged into the Application, there is a limited time period of inactivity:

25 minutes inactivity

System issues 5 minute warning that session will expire.

Re-enter login information to stay logged into the system.

30 minutes inactivity

System logs you out.

### Click the **SAVE** button frequently to avoid losing information.

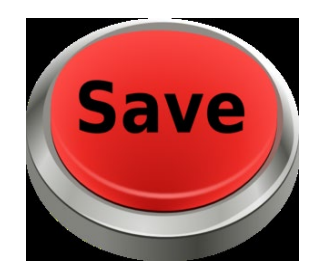

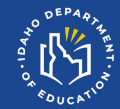

# Filling out the Application for Funding

FY2025-26 IDEA Part B Application Refresher Training

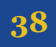

## **Opening Up Your Application**

When you first login, you will only see District Home on the left side
 To open the other sections, fill out this page, and hit save

| A CEAS                                                                                                    |                                                                                                    |                                                                     |                                                                                                    |                                                                                     |                                                         |                                              |
|----------------------------------------------------------------------------------------------------|----------------------------------------------------------------------------------------------------|---------------------------------------------------------------------|----------------------------------------------------------------------------------------------------|-------------------------------------------------------------------------------------|---------------------------------------------------------|----------------------------------------------|
| Links Beta                                                                                                    | District Home Information                                                                                                    |                                                                     |                                                                                                    |                                                                                     |                                                         |                                              |
| Home<br>IDEA Part B Funding Manual<br>Application Instructions<br>How to fix common IDEA errors<br>Application Instruction Video<br>Instructional Video Tim Beta | Save District Info Person completing the application: Phone: 208-332-6916                                                                                                    |                                                                     | (XXX-XXX-XXX-XXX-XXX-XXX-XXX-XXX-XXX-XX                                                                                              |                                                                                     |                                                         |                                              |
| Print Preview                                                                                                    | E-mail: Ipofelskirosa@sde.idaho.                                                                                                    | gov                                                                 |                                                                                                    |                                                                                     |                                                         |                                              |
| 2025-2026<br><sub>Change Year</sub> Beta<br>MOSCOW<br>DISTRICT (28)01a                                                                                           | I certify that the LEA will NOT apply for the avail     I certify that the LEA will NOT apply for the avail     The school district has determined that there are     application may be disapproved) | ble Individuals v<br>ble Individuals v<br>no private schoo          | with Disabilities Education Act 619 (Pres<br>with Disabilities Education Act 611 (Scho<br>ols located within the boundaries of the e | chool) funds.<br>ol Age) funds.<br>fistrict. <i>(If the district checks this bc</i> | x, it is not necessary to complete the private school f | form. However, if the SDE determines that th |
| District Home<br>Request to Unsubmit<br>CEIS Program Beta                                                                                                    | MOE Funding Source<br>Please select the type of funds the LEA will be<br>The LEA will be using State and Local Funds<br>The LEA will be using Local Funds Only for M                                  | using for Mai<br>for Maintenanc<br>laintenance of I                 | ntenance of Effort:<br>:e of Effort<br>Effort                                                                                        |                                                                                     |                                                         |                                              |
| Private Schools<br>MOSCOW CHARTER SCHOOL<br>(0813)                                                                                                    | The below REQUIRED information is generated using ye<br>Any changes, additions, or deletions must be made by n<br>Please contact your Region's ISEE Technology Coordina                               | our district's mos<br>esubmitting these<br>ator at <u>RegionalC</u> | t recent ISEE Directory Program Contac<br>e files which can be done at any time.<br><u>Coordinators@sde.idaho.gov</u> , if you need  | ts file submission.<br>1 assistance.                                                |                                                         |                                              |
| School Age Budgets                                                                                                    | Role Title                                                                                                    | Primary?                                                            | Name                                                                                                    | Job Title                                                                           | Phone(s)                                                | Email Address                                |
| State and Local Mainten Ret A                                                                                                    | Business Manager                                                                                                    | Yes                                                                 | Carrie Lynn Brooks                                                                                                    | Curriculum Director                                                                 | (208) 882-1120 (Main Business)                          | brooksc@msd281.org                           |
| Effort                                                                                                    | Business Manager                                                                                                    | Yes                                                                 | Jennifer A Johnson                                                                                                    | Business Manager                                                                    | (208) 882-1120 (Main Business)                          | johnsonj@msd281.org                          |
| Excess Cost Calculation                                                                                                    | Special Education Director or Designee                                                                                                    | Yes                                                                 | Shannon Krasselt Richards                                                                                                    | Special Services Director                                                           | (208) 882-1120 (Main Business)                          | srichards@msd281.org                         |
| Submit/Assurance Beta                                                                                                    | Superintendent                                                                                                    | Yes                                                                 | Shawn C Tiegs                                                                                                    | Superintendent                                                                      | (208) 882-1120 (Main Business)                          | stiegs@msd281.org                            |

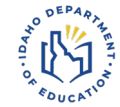

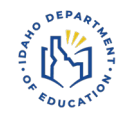

## **District Home Section & Preschool Funding**

Check this box **ONLY** if your LEA will **NOT** be applying for Preschool and or School Aged funds This box is automatically unchecked by default at first login Check the private school box if you do not have private schools

**District Home Information** 

| Save                                                                                                    |                                                                                                    |                                                                                                    |                                                                                                   |
|----------------------------------------------------------------------------------------------------|----------------------------------------------------------------------------------------------------|----------------------------------------------------------------------------------------------------|---------------------------------------------------------------------------------------------------|
| District Info                                                                                                    |                                                                                                    |                                                                                                    |                                                                                                   |
| Person completing the                                                                                                    | Best Business Manager                                                                                      | -                                                                                                    |                                                                                                   |
| application:                                                                                                    |                                                                                                    | 1                                                                                                    |                                                                                                   |
| Phone:                                                                                                    | 208-332-6916                                                                                               | (xxx-xxx-xxxx format) Che                                                                               | ecking both boxes says you don't want any funding                                                 |
| F-mail:                                                                                                    |                                                                                                    |                                                                                                    |                                                                                                   |
| I certify that the LEA we have a set of the LEA we have a set of the | vill NOT apply for the available Individuals with I<br>vill NOT apply for the available Individuals with I | Disabilities Education Act 619 (Preschool) funds.<br>Disabilities Education Act 611 (School Age) funds. |                                                                                                   |
| The school district has<br>application may be disapple                                                                                                    | s determined that there are no private schools to<br>roved)                                                | ocated within the boundaries of the district. (If the dis                                               | Istrict checks this box, it is not necessary to complete the private school form. However, if the |

### District Home Section & Maintenance of Effort

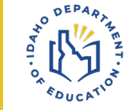

Only one LEA in Idaho uses the local funds only option, as they have a permanent Levy that they track in a separate fund. All other LEAs select the first option, for State and Local Funds

| District Home Inf                                                                          | ormation                                                                                                    |                                                                                                    |
|--------------------------------------------------------------------------------------------|----------------------------------------------------------------------------------------------------|----------------------------------------------------------------------------------------------------|
| Save                                                                                       |                                                                                                    |                                                                                                    |
| Person completing the<br>application:<br>Phone:                                            |                                                                                                    | ]<br>(xxx-xxx-xxxx format)                                                                                                    |
| E-mail:                                                                                    |                                                                                                    |                                                                                                    |
| □ I certify that the LEA w<br>□ The school district has<br>within the district, the distri | ill NOT apply for the available Individuals with<br>determined that there are no private schools I<br>it's application may be disapproved) | Disabilities Education Act 619 (Preschool) funds and 619 (Preschool) ARPA funds.<br>ocated within the boundaries of the district. (If the district checks this box, it is not necessary to complete the private school form. However, if the SDE determines that there are private schools |

| MOE Funding Source                                                               |
|----------------------------------------------------------------------------------|
| Please select the type of funds the LEA will be using for Maintenance of Effort: |
| O The LEA will be using State and Local Funds for Maintenance of Effort          |
| O The LEA will be using Local Funds Only for Maintenance of Effort               |
| · · ·                                                                            |

### LEAS That Opt Out of IDEA Funding Completely

# NO DEPARIA

#### **District Home Information**

| District Info<br>Person completing the                                                                                                    | New Manager                 | ]                     |  |  |  |
|----------------------------------------------------------------------------------------------------|-----------------------------|-----------------------|--|--|--|
| application.<br>Phone:                                                                                                    | 208-332-6916                | (xxx-xxx-xxxx format) |  |  |  |
| E-mail:                                                                                                    | lpofelskirosa@sde.idaho.gov | ]                     |  |  |  |
| <ul> <li>I certify that the LEA will NOT apply for the available Individuals with Disabilities Education Act 619 (Preschool) funds.</li> <li>I certify that the LEA will NOT apply for the available Individuals with Disabilities Education Act 611 (School Age) funds.</li> </ul> |                             |                       |  |  |  |

#### - MOE Funding Source

Please select the type of funds the LEA will be using for Maintenance of Effort:

- The LEA will be using State and Local Funds for Maintenance of Effort
- O The LEA will be using Local Funds Only for Maintenance of Effort

The below **REQUIRED** information is generated using your district's most recent ISEE Directory Program Contacts file submission. Any changes, additions, or deletions must be made by resubmitting these files *which can be done at any time*. Please contact your Region's ISEE Technology Coordinator at <u>RegionalCoordinators@sde.idaho.gov</u>, if you need assistance.

## **Assurances for Declined Funding**

#### Submit Assurance For Declined Funds

#### Assurances

The district (Charter or Local Education Agency) is required to ensure Free Appropriate Public Education (FAPE) is available to all residents, homeless individuals, and individuals from migrant families aged three (3) through twenty-one (21) in the district who are eligible for special education, regardless of IDEA Part B funding. FAPE is individually determined for each student with a disability. FAPE must include special education in the least restrictive environment (LRE) and may include related services, transition services, supplementary aids and services, and/or assistive technology devices and services.

The district's obligations include:

- Providing FAPE to students aged 3–21, unless services are refused by the parent/adult student. Special education for children aged 3–5 must be identified in an IEP due to the lack of state-funded preschool programs in Idaho.
- · Offering FAPE to eligible private school students, though they may not have the same access to services as public school students.
- · Ensuring FAPE is available to students with disabilities, even if they are advancing in grade levels without failing.

#### Certification

As superintendent or other legally authorized school district official, I hereby certify that, to the best of my knowledge, the information contained in this application is true and correct. I further certify that the district will comply with the assurances required by the programs covered in this application, that the governing body of the school district has duly authorized this document, and that I am legally authorized by the school district to sign and file this document.

Submit Date: 4/29/2025 Submit By: lpofelskirosa@edu.id

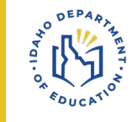

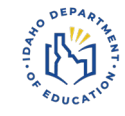

### **COORDINATED EARLY INTERVENING SERVICES (CEIS) BUDGET**

Complete prior to completing the School Age Budgets.

Amounts are automatically entered on current year School Age Budget as line-item amount.

LEA can set aside up to 15% of the IDEA Part B and Preschool to develop and implement early intervening services – contact SDE for more information as there are accountability and reporting requirements.

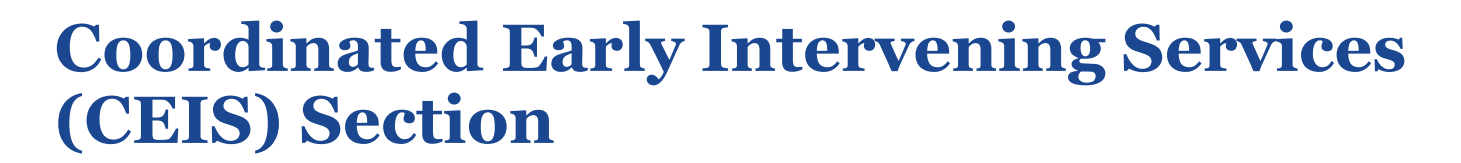

#### Coordinated Early Intervening Services (CEIS)

| 25-2026 Budget 2024-2025 Reporting                                  |                                                                                           |                                                     |  |
|---------------------------------------------------------------------|-------------------------------------------------------------------------------------------|-----------------------------------------------------|--|
|                                                                     |                                                                                           |                                                     |  |
| e                                                                   |                                                                                           |                                                     |  |
|                                                                     |                                                                                           |                                                     |  |
| the LEA will use up to 15% of its School Age allo                   | ocations or Preschool allocations of IDEA Part B funds for CEIS, compl                    | ate the section below.                              |  |
|                                                                     |                                                                                           |                                                     |  |
| Budget Type * C                                                     | EIS Budget Amount                                                                         |                                                     |  |
| School Age                                                          | \$0                                                                                       |                                                     |  |
| Preschool                                                           | \$0                                                                                       |                                                     |  |
| Preschool amounts may only be used for students in Kindergart       | ien                                                                                       |                                                     |  |
|                                                                     |                                                                                           |                                                     |  |
| pload "CEIS Plan Narrative"                                         | Add File                                                                                  |                                                     |  |
| Jpload "CEIS Plan Overview and Budget Allocation for LEAs           | with                                                                                      |                                                     |  |
| eoccurring Significant Disproportionality Identification"           | Add File                                                                                  |                                                     |  |
|                                                                     |                                                                                           |                                                     |  |
|                                                                     |                                                                                           |                                                     |  |
| ssurances: By budgeting amounts for CEIS the LEA provide            | s assurance that it will submit to the SDE in subsequent years, the following information | on regarding the children served using these funds. |  |
| The number of children who receive CEIS in the current school year. |                                                                                           |                                                     |  |

- · The number of those children who subsequently receive special education and related services
- · Within the first year
- · Within the second year

The LEA further ensures that it will submit or have available for review, as required by the SDE, all documents and information required to demonstrate compliance with federal regulations regarding the implementation of CEIS using IDEA Part B funds and that IDEA Part B funds will be used to supplement and not supplant other funds used for these purposes including funds made available under the ESEA for these purposes.

## **Schoolwide Programs**

- Complete prior to the School Age Budget Section.
- Amounts are automatically entered on current year School Age Budget as line item amount.
- We do not encourage consolidating IDEA Part B funds in Schoolwide Programs, and such consolidations are rarely approved. Problematic with IDEA Part B funds, nationwide issue. Works for some Title programs, but not commonly ever used for IDEA.

| SCHOOLWIDE PLAN NARRATIVE |                                                       |   | ASSURANCES                                                  |  |
|---------------------------|-------------------------------------------------------|---|-------------------------------------------------------------|--|
| •                         | List all schoolwide schools where funds will be used. | • | Final section is assurance that LEA                         |  |
| •                         | Describe how funds will support schoolwide plan.      |   | must provide if Part B funds are budgeted for this purpose. |  |

## **Schoolwide Section**

#### Schoolwide Programs under Title I of ESEA for 2025-2026

If the LEA will use IDEA Part B funds for Schoolwide Programs, complete the section below to calculate the maximum amount that may be used for Schoolwide Programs

| A) Number of children with disabilities served by the LEA as of the date of this application |           |
|----------------------------------------------------------------------------------------------|-----------|
| B) Number of children with disabilities in the Schoolwide programs                           |           |
| C) LEA allocation for the current year (sum of SchoolAge and Preschool Allocations)          | \$182,728 |
| D) Maximum amount that may be budgeted for the Schoolwide programs $((B{+}A)xC)$             | \$0       |
| E) Enter the Amount Budgeted                                                                 | \$0       |

Schoolwide Plan Narrative: (The plan must include a detailed description of how these funds will be used to support the schoolwide plan, a list of all schoolwide schools in which the funds will be used - including the number of children with disabilities in each school, a list of planned activities, a list of resources utilized, and a description of how the program will be operated and evaluated.)

Assurances: By budgeting amounts for Schoolwide Programs under Title I of ESEA, the LEA provides assurance that it will comply with all applicable provisions of 34CFR §300.206 as well as all applicable provisions of Title I of ESEA including 34CFR §200.26.

- If you fill out a budget amount, it will remove that from the budget section for nonschoolwide.
- You do need to enter in line "A" -the number of students served.
- C will import as your total allocations.
- Only add a narrative if you are going to request a schoolwide budget.

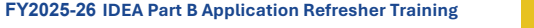

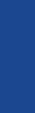

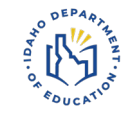

### **PRIVATE SCHOOLS**

- If the district or LEA intends to set-aside IDEA Part B funds for Private Schools, these budgets should be completed prior to initiating the School Age Budgets. (if you have private schools, this section is required)
- This section **must** be completed if a school district has not checked the box on the **District Home** page, indicating that there are no private schools located with the district.
- Click the ADD SCHOOL button to list private schools within district.

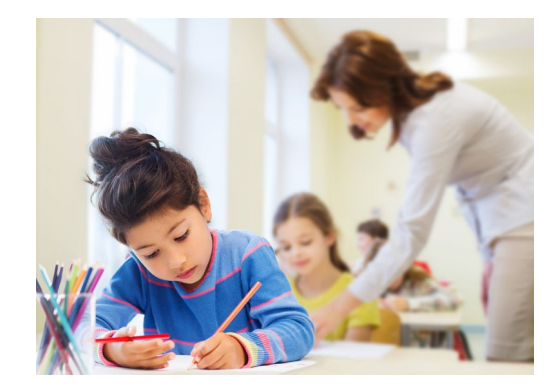

### • DO NOT REPORT:

- For-profit private schools
- Free-standing preschools
- Free-standing kindergartens

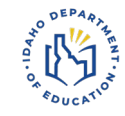

### **PRIVATE SCHOOLS – ADDING A PRIVATE SCHOOL**

- Private School
- BE SURE THE SCHOOL SELECTED IS THE CORRECT SCHOOLS WITH CORRECT ENROLLMENT \*\*\*These enrollment numbers are added to next year's total enrollment counts for your LEA.
- Date Contacted by District
- Enter most recent contact date made to initiate consultation
- Total Current Enrollment
- Enter total current enrollment
- Includes ALL students, not only students who may be eligible for special education services
- Number of students identified as eligible for special education or related services
- Total Number of Students Eligible for Special Education

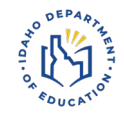

### PRIVATE SCHOOLS – PROPORTIONATE SHARE CALCULATION

- Complete the calculations to determine the proportionate amount of IDEA Part B funds to be used for the provision of services to parentally placed private school children with disabilities, ages 3-21 and 3-5.
- The calculation for Proportionate IDEA Part B and Preschool funds for private school students is automatically computed.
- Total count of children with disabilities enrolled in district public schools and parentally placed in private schools comes from LEA's prior year November Child Count.
- The system will automatically populate the School Age and 619 (Preschool) Budget forms.

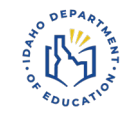

### **DISTRICT CHARTER SCHOOLS**

Each charter school within that district will be listed in application components on the sidebar menu.

### **ASSURANCE TAB**

- Check appropriate Service Provider button. If second button checked, district must submit charter school budget.
- SAVE

#### PRIOR YEAR EXPENDITURES TAB

- Enter actual expenditure amounts in each budget category as of June 30th of the current year.
- Note that none of the budget line-item amounts that were submitted as part of the previous year's budget can be changed on this tab.

When entering amounts on any of the budget forms, enter numbers only. Do not enter commas, dollar signs, decimals, etc. The system will automatically format the amounts

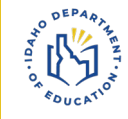

### DISTRICT CHARTER SCHOOLS ALLOCATIONS

We do not provide district charter school allocations

#### AMOUNT BUDGETED COLUMN

- There is no allocation amount provided on the budget form.
- The allocation amount must be agreed upon by the school district and the charter school.
- It should be a proportionate share of the total district allocation, determined either by enrollment and low-income levels or by child count.

### **BUDGET NARRATIVE COLUMN**

• Each line with a budget amount requires a detailed budget narrative

### **SCHOOL AGE BUDGETS**

#### Part B School Age Budgets

| Prior Year Expenditures | Budget Admin Review               |                 |                                |  |  |  |  |
|-------------------------|-----------------------------------|-----------------|--------------------------------|--|--|--|--|
| ave                     |                                   |                 |                                |  |  |  |  |
| IDEA Part               | B School Age Budget for 2025-2026 | Mak             | Makes full new year allocation |  |  |  |  |
| Fund 257                |                                   |                 |                                |  |  |  |  |
|                         |                                   |                 |                                |  |  |  |  |
| Allocation Amount f     | or 2025-2026                      | \$693,492       |                                |  |  |  |  |
| Carryover Amount fr     | om 2024-2025                      | \$6,582         |                                |  |  |  |  |
| PSPS Set-aside          |                                   |                 |                                |  |  |  |  |
| CCEIS Set-aside         |                                   | \$123,102       |                                |  |  |  |  |
| Total Budget Amoun      | t                                 | \$827,267       |                                |  |  |  |  |
| IFARMS Obj. Code        | Description                       | Amount Budgeted | Budget Narrative               |  |  |  |  |
| 521-100                 | Salaries - Teachers and Aides     | \$388,228       | SPED teachers salaries         |  |  |  |  |
| 521-200                 | Benefits - Teachers and Aides     | \$100,000       | SPED teacher benefits          |  |  |  |  |
| 521-300                 | Purchased Services                | \$55,889        | OT, PT, SLP contracts          |  |  |  |  |

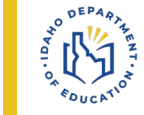

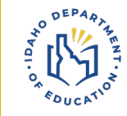

## **Budget Tab Reminders**

Part B School Age Budgets

- The Preliminary Application won't include your carryover yet, because you haven't reported your expenditures.
- We are only interested in how you can qualify for the new funds, with a reasonable, necessary, and allocable budget.

Budget Save IDEA Part B School Age Budget for 2024-2025 Allocation Amount for 2024-2025 \$32,692 Carryover Amount from 2023-2024 \$0 Total Budget Amount \$32,692 IFARMS Obi, Code Budget Narrative Description Amount Budgeted 521-100 Salaries - Teachers and Aides \$0 521-200 Benefits - Teachers and Aides \$0 521-300 Purchased Services \$0 521-400 Supplies \$0 Capital Objects 521-500 Please attach Capital Equipment Request Form \$0 Add File 616-100 Salaries - Related Service Personnel \$0 616-200 Benefits - Related Service Personnel \$0

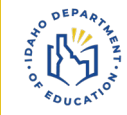

### **SCHOOL AGE BUDGETS NARRATIVES**

### **Acceptable Budget Narrative**

| IFARMS<br>Obj. Code | Description                         | Amount Budgeted | Budget Narrative                               |
|---------------------|-------------------------------------|-----------------|------------------------------------------------|
| 521-100             | Salaries -<br>Teachers and<br>Aides | \$527,743       | Salaries of certified special education staff  |
| 521-200             | Benefits -<br>Teachers and<br>Aides | \$214,099       | Benefits for certified special education staff |

### Unacceptable Budget Narrative

| IFARMS<br>Obj. Code | Description                         | Amount Budgeted | Budget Narrative |
|---------------------|-------------------------------------|-----------------|------------------|
| 521-100             | Salaries -<br>Teachers and<br>Aides | \$527,743       | Salaries         |
| 521-200             | Benefits -<br>Teachers and<br>Aides | \$214,099       | Benefits         |
|                     |                                     |                 |                  |
|                     |                                     |                 |                  |

## **SCHOOL AGE BUDGET ERROR**

ERROR: Budget tab – Total budgeted amount must equal the total amount available.

This error message will remain at the top of the School Age Budgets section until the full amount of the allocation has been budgeted.

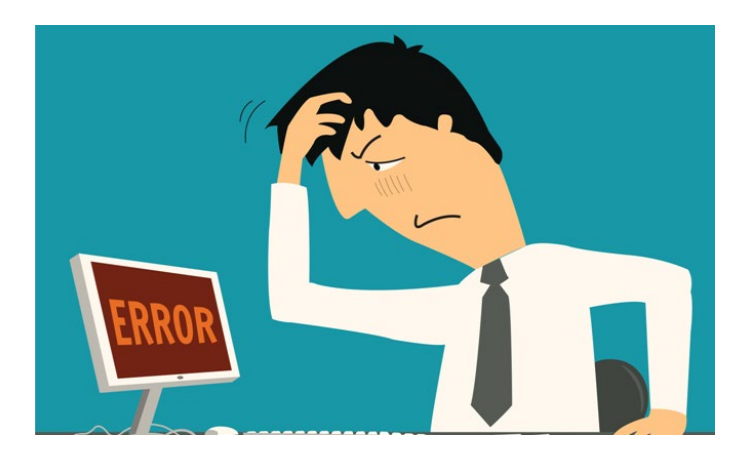

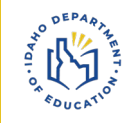

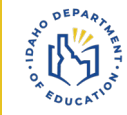

### SCHOOL AGE BUDGET AUTOMATIC CALCULATIONS

When entering the current year budgets, refer to Allowable Uses of IDEA Part B Funds and Guide to IFARMS Accounting Codes in the <u>IDEA Part B Funding</u> <u>Manual</u>.

#### AMOUNT BUDGETED COLUMN

Any amounts budgeted on CEIS Budget form, Schoolwide Programs form, and Private School Proportionate Share Calculation will be automatically populated on current year School Age Budgets form.

#### **BUDGET NARRATIVE COLUMN**

The budget narrative must be detailed enough to adequately indicate the specifics of how the LEA will expend the funds.

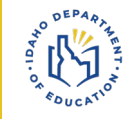

## **SCHOOL AGE BUDGET-EXPENDITURES**

#### Part B School Age Budgets

| Prior Year Expenditures Budget Admin Review |                                           |  |                 |                                       |  |  |  |  |
|---------------------------------------------|-------------------------------------------|--|-----------------|---------------------------------------|--|--|--|--|
| Save                                        | jave                                      |  |                 |                                       |  |  |  |  |
| IDEA Part B School Age Budget for 2025-2026 |                                           |  |                 |                                       |  |  |  |  |
| Fund 257                                    | Ū                                         |  |                 |                                       |  |  |  |  |
|                                             |                                           |  |                 |                                       |  |  |  |  |
| Allocation Amount f                         | Allocation Amount for 2025-2026 \$693,492 |  |                 |                                       |  |  |  |  |
| Carryover Amount fr                         | Carryover Amount from 2024-2025 \$6,582   |  |                 |                                       |  |  |  |  |
| PSPS Set-aside                              |                                           |  | \$4,091         |                                       |  |  |  |  |
| CCEIS Set-aside                             |                                           |  | \$123,102       |                                       |  |  |  |  |
| Total Budget Amoun                          | ıt                                        |  | \$827,267       |                                       |  |  |  |  |
| IFARMS Obj. Code                            | Description                               |  | Amount Budgeted | Budget Narrative                      |  |  |  |  |
| 521-100                                     | Salaries - Teachers and Aides             |  | \$388,228       | 5 FTE SPED licensed teachers salaries |  |  |  |  |
| 521-200                                     | Benefits - Teachers and Aides             |  | \$100,000       | SPED teacher benefits                 |  |  |  |  |
| 521-300                                     | Purchased Services                        |  | \$55,889        | OT, PT, SLP contracts                 |  |  |  |  |

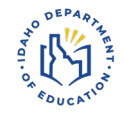

### SCHOOL AGE BUDGETS – INDIRECT COSTS

The information in this slide also applies to 619 (Preschool) Budgets

### **INDIRECT COSTS**

- Only LEAs with restricted indirect cost rate may claim indirect costs. These rates are negotiated through Public School Finance each year and subsequently loaded in the application
- The system will not allow entry of amounts in excess of the total allowable.
- If the indirect cost rate reflected in the Application is inconsistent with the Public School Finance negotiated rate, please contact your IDEA Administrators: <u>IdeaAdministrators@sde.idaho.gov</u> or 208-332-6916

## **Prior Year Expenditures Reminder**

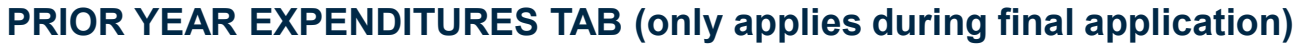

- Budget line-item amounts submitted as part of previous year's budget (Amount Budgeted) cannot be changed.
- If you have not finished entering expenditures on the Prior Year Expenditures tab, the entire previous year allocation will be shown as carryover on the Budget tab.

| F | art B School Age Budgets                                                        |  |  |  |  |  |  |  |  |  |  |
|---|---------------------------------------------------------------------------------|--|--|--|--|--|--|--|--|--|--|
| 6 |                                                                                 |  |  |  |  |  |  |  |  |  |  |
|   | Prior Year Expenditures Budget Admin Review                                     |  |  |  |  |  |  |  |  |  |  |
|   | Save                                                                            |  |  |  |  |  |  |  |  |  |  |
|   | Error: Budget tab - Total budgeted amount must equal the total amount available |  |  |  |  |  |  |  |  |  |  |
|   | IDEA Part B School Age Budget for 2024-2025                                     |  |  |  |  |  |  |  |  |  |  |

| Allocation Amount for 2 | 2024-2025                     | \$176,223       |                                                                               |
|-------------------------|-------------------------------|-----------------|-------------------------------------------------------------------------------|
| Carryover Amount from   | 1 2023-2024                   | \$185,226       |                                                                               |
| Total Budget Amount     |                               | \$361,449       |                                                                               |
| IFARMS Obj. Code        | Description                   | Amount Budgeted | Budget Narrative                                                              |
| 521-100                 | Salaries - Teachers and Aides | \$100,000       | 4 FTE - 2 SPED Licensed teachers, 2<br>SPED Paraprofessionals                 |
| 521-200                 | Benefits - Teachers and Aides | \$76,223        | Benefits for 4 FTE - 2 SPED Licensed<br>teachers and 2 SPED Paraprofessionals |
| 521-300                 | Purchased Services            | \$0             |                                                                               |
|                         |                               |                 |                                                                               |

### SCHOOL AGE BUDGET CARRYOVER

The information in this slide also applies to 619 (Preschool) Budgets

#### **TOTAL CARRYOVER**

- If your carryover to budget ratio is 10% or more, you will receive this error message:
- Error: Expenditure tab Carryover to budget ratio is 10% or more. Additional responses are required
- Any budget modifications that are 10% or more require the LEA to apply for a budget revision in writing under 2 CFR Part 200 E Cost Principals 200.308 Revision of Budget Program Plans.
- The LEA must clearly explain any budget revisions in the comment box and provide assurances by clicking the box stating the LEA adheres to all budget revision rules in order to appease the error message and to successfully submit their application

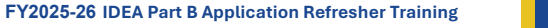

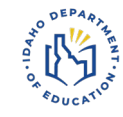

## **Carryover Budget & Assurances**

You must put in a narrative about the budget, and check the box which says you agree to budget the carryover as part of a working budget, for transparency and proper fiscal management of funds.

Your carryover to budget ratio is 78.40%

If your carryover to budget ratio is 10% or more, you are required to apply for a budget revision in writing under 34 CFR 80.30, 2 CFR Part 200 E Cost Principals 200.308 Revision of Budget Program Plans.

Please use the field below to explain any budget revisions (>= 10% of total budget) from budget amounts to actual expenditures.

We were down 2 teachers this year for most of the year. With full staffing for next year, we will be able to spend this out. We also have scheduled professional development for CPI training.

Please confirm:

Z The LEA has adhered to all budget revision rules as established by I.C. 33-701(9), 33-701(7), 33-357(b), 33-801, 33-402, 63.802A

### **MAINTENANCE OF EFFORT**

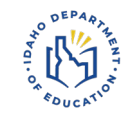

## This is a view of the "Threshold Table" of the subsequent years of your Maintenance of Effort.

#### State and Local Maintenance of Effort Worksheet and Assurance Form - 2024-2025

| MOE      |      | Section I     | Section II   | Section III | Expenditure Exception | Budget Exception |  |
|----------|------|---------------|--------------|-------------|-----------------------|------------------|--|
| Thresho  | bld  | Annual Report | Expenditures | Budget      | Worksheet             | Worksheet        |  |
| Calculat | tion |               |              |             |                       |                  |  |
|          |      |               |              |             |                       |                  |  |

· Error: Section III - Section II Expenditures adjusted total exceeds Section III Budget adjusted total and does not meet MOE Eligibility Requirement

Save

| School<br>Year | Fiscal Year<br>for Section I | Combined<br>Total | Other<br>Expenditures | Medicaid<br>Reimbursements | Post Annual<br>Report Adjustments | Adjusted<br>Total | Exceptions | Child<br>Count | Per Pupil<br>Amount |
|----------------|------------------------------|-------------------|-----------------------|----------------------------|-----------------------------------|-------------------|------------|----------------|---------------------|
| 2013-2014      | 2012                         | \$293,615         | S0                    | \$0                        | \$0                               | \$293,615         | S0         | 112            | \$2,622             |
| 2014-2015      | 2013                         | \$391,889         | S0                    | \$0                        | \$0                               | \$391,889         | S0         | 115            | \$3,408             |
| 2015-2016      | 2014                         | \$380,072         | S0                    | \$0                        | \$0                               | \$380,072         | S0         | 105            | \$3,620             |
| 2016-2017      | 2015                         | \$416,975         | S0                    | \$0                        | \$0                               | \$416,975         | S0         | 107            | \$3,897             |
| 2017-2018      | 2016                         | \$443,858         | S0                    | \$0                        | \$0                               | \$443,858         | S0         | 126            | \$3,523             |
| 2018-2019      | 2017                         | \$443,889         | S0                    | \$0                        | \$0                               | \$443,889         | S0         | 120            | \$3,699             |
| 2019-2020      | 2018                         | \$443,906         | S0                    | \$0                        | \$0                               | \$443,906         | S0         | 127            | \$3,495             |
| 2020-2021      | 2019                         | \$443,938         | S0                    | \$0                        | \$0                               | \$443,938         | S0         | 144            | \$3,083             |
| 2021-2022      | 2020                         | \$443,962         | S0                    | \$0                        | \$0                               | \$443,962         | S0         | 146            | \$3,041             |
| 2022-2023      | 2021                         | \$443,992         | S0                    | \$0                        | \$0                               | \$443,992         | S0         | 130            | \$3,415             |
| 2023-2024      | 2022                         | \$434,980         | \$9,042               | \$0                        | \$0                               | \$444,022         | S0         | 134            | \$3,314             |
| 2024-2025      | 2023                         | \$444,022         | S0                    | \$0                        | \$0                               | \$444,022         | S0         | 134            | \$3,314             |

Adjusted Total Threshold = \$444,022

Per Pupil Amount Threshold = \$3,897

## **MOE Section I**

### Section I of MOE is pre-filled with:

- Financial information reported in the LEA's Annual IFARMS report for the fiscal year that ended two years prior
- Certain information reported in the MOE Worksheet and Assurance of the previous year's Application
- Child Count from two years prior

Examine the numbers carefully and if you have any questions or concerns, contact the Special Education Funding Coordinator at the SDE immediately:

IdeaAdministrators@sde.idaho.gov or 208-332-6916 State and Local Maintenance of Effort Worksheet and Assurance Form - 2024-2025

| MOE         | Section I     | Section II   | Section III | Expenditure Exception | Budget Exception | Admin  |
|-------------|---------------|--------------|-------------|-----------------------|------------------|--------|
| Threshold   | Annual Report | Expenditures | Budget      | Worksheet             | Worksheet        | Review |
| Calculation |               |              |             |                       |                  |        |

· Error: Section III - Section II Expenditures adjusted total exceeds Section III Budget adjusted total and does not meet MOE Eligibility Requirement

Save

Actual General Fund Expenditures as reported on Annual Report for FY 6/30/2023

| Amounts as submitted on the FY 2023 IFARMS Annual Report and the 2023-2024 MOE Worksheet and Assurance |           |
|----------------------------------------------------------------------------------------------------|-----------|
| IFARMS 100-521: Special Education Program                                                              | \$444,022 |
| IFARIMS 100-522: Special Education Preschool Program                                                   | \$0       |
| IFARIMS 100-616: Special Education Support Services Program                                            | \$0       |
| Combined Total                                                                                         | \$444,022 |
| Other Expenditures as reported on 2023-2024 MOE Assurance                                              | \$0       |
| Medicaid Reimbursements as reported on 2023-2024 MOE Assurance                                         | \$0       |
| Post Annual report adjustments submitted by LEA                                                        | \$0       |
| Adjusted Total                                                                                         | \$444,022 |
| Child Count 12/1/ 2022                                                                                 | 134       |
| Average Per Pupil Expenditure FY 2023                                                                  | \$3,313   |

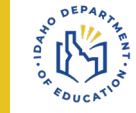

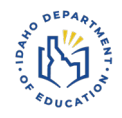

## **MOE– Section II Expenditures**

Section used to determine if the district or LEA has met the MOE expenditure requirement in the most recently ended fiscal year.

The LEA must report all of its general fund expenditures for special education and related services and none that are not excess costs of special education.

The amounts reported in the first 3 lines should agree with the LEA's audited financial statements and annual IFARMS report.

State and Local Maintenance of Effort Worksheet and Assurance Form - 2024-2025

| E Section I Section II Section II Expenditure Exception Budget Exception Admin<br>eshold Annual Report Expenditures Budget Worksheet Worksheet Review |
|----------------------------------------------------------------------------------------------------|
|----------------------------------------------------------------------------------------------------|

Error: Section III - Section II Expenditures adjusted total exceeds Section III Budget adjusted total and does not meet MOE Eligibility Requirement

#### General Fund Expenditures for FY ended 6/30/2024

Enter your district/LEA's actual General M&O expenditures, from State and Local funds, for FY 2024. These amounts should be the same as the amounts reported on your district/LEA's annual IFARMS report for FY 2024 IFARMS 100-521: Special Education Program \$445,000 IFARMS 100-522: Special Education Preschool Program \$0 IFARMS 100-616: Special Education Support Services Program \$0 Combined Tota \$445,000 List below any general fund expenditures for the ne of the function program above School Based Medicaid State Match \$0 Professional Development \$0 Transportation Costs \$0 Other (Describe below) \$0 Adjusted Tota \$445,000 Child Count 11/1/ 2023 0 Average Per Pupil Expenditure FY 2024 \$0 Exception Amount (from Expenditure Exception worksheet \$0 Adjustment to Local Fiscal Efforts 2023-2024 Allocation: \$176.223 2022-2023 Allocation: \$160 554 Allocation Increase: \$15,669 \$0 Allocation Increase \* 50%: \$7,834 Less CEIS Expenditure Amount: \$0 Max Adjustment (Reduction) to Local Fiscal Efforts: \$7,834 \*\*\*Subject to 34 CER 300 205 requirements

### **MOE- SECTION II EXPENDITURES CONT.**

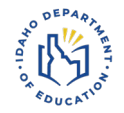

IFARMS 100-521, 100-522, 100-616

Enter total of LEA's expenditures in first 3 lines.

#### **Combined Total**

System automatically calculates combined total.

#### **Professional Development, Transportation Costs, Other**

- If expenditures unaccounted for in one of 3 codes above, enter amounts in appropriate category.
- If Other, describe expenditures and how they are excess costs of special education.

#### **School Based Medicaid Match**

- Add match paid to Dept. of Health & Welfare, not Revenue
- If you leave this blank, and you bill for Medicaid, you are underreporting your MOE

State and Local Maintenance of Effort Worksheet and Assurance Form - 2024-2025

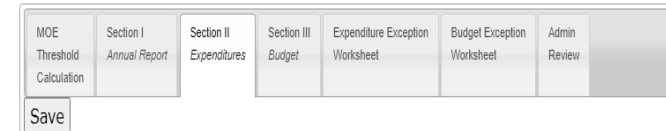

#### General Fund Expenditures for FY ended 6/30/2024

Enter your district/LEA's actual General M&O expenditures, from State and Local funds, for FY 2024. These amounts should be the same as the amounts reported on your district/LEA's annual IFARMS report for FY 2024

| IFARMS 100-521: Special Education Program                  | \$2,850,000  |
|------------------------------------------------------------|--------------|
| IFARMS 100-522: Special Education Preschool Program        | \$15,000,000 |
| IFARMS 100-616: Special Education Support Services Program | \$550        |
| Combined Total                                             | \$17,850,550 |

List below any general fund expenditures for the excess costs of providing Special Education and Related Services not included in one of the function providing Special Education and Related Services and included in one of the function providing Special Education and Related Services and included in one of the function providing Special Education and Related Services and included in one of the function providing Special Education and Related Services and included in one of the function providing Special Education and Related Services and included in one of the function providing Special Education and Related Services and included in one of the function providing Special Education and Related Services and included in one of the function providing Special Education and Related Services and included in one of the function providing Special Education and Related Services and included in one of the function providing Special Education and Related Services and included in one of the function providing Special Education and Related Services and included in one of the function providing Special Education and Related Services and included in one of the function providing Special Education and Related Services and included in one of the function providing Special Education and Related Services and Services and Services a

| above                                                   |              |
|---------------------------------------------------------|--------------|
| School Based Medicaid State Malch                       | \$200,000    |
| Professional Development                                | \$0          |
| Transportation Costs                                    | \$0          |
| Other (Describe below)                                  | \$0          |
| Adjusted Total                                          | \$18,050,550 |
| Child Count 11/1/ 2023                                  | 314          |
| Average Per Pupil Expenditure FY 2024                   | \$57,485     |
| Exception Amount (from Expenditure Exception worksheet) | \$55,554,745 |

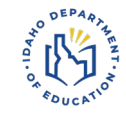

### **MOE- SECTION III BUDGETS**

#### IFARMS 100-521, 100-522, 100-616

Enter budget amounts for each of 3 codes.

#### **Combined Total**

• System automatically calculates combined total.

#### **Professional Development, Transportation Costs, Other**

- If expenditures unaccounted for in one of 3 codes above, enter amounts in appropriate category.
- If Other, describe expenditures and how they are excess costs of special education.

#### **Medicaid Match**

• Enter projected amount of Medicaid match or check the box if you do not bill Medicaid.

### MOE – EXPENDITURE EXCEPTION WORKSHEET

Enter the exact amount of any allowable reduction that occurred during the most recent fiscal year in the appropriate box within the Expenditure Exception Tab of the Maintenance of Effort section. After all allowable exceptions have been entered, and documentation is attached, click the **Save** button.

The Total is simultaneously entered and saved on both the Expenditure Exception Worksheet and the Section II Expenditures tabs. See the new calculations that show how your exceptions changed your adjusted total and per capita amounts.

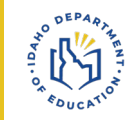

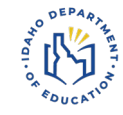

### **Documentation for Exceptions**

## Click the **ADD FILE** link located on the left-hand side of the screen within the voluntary departure row.

State and Local Maintenance of Effort Worksheet and Assurance Form - 2024-2025

| Section III Expenditure Exception Budget Exception Worksheet Worksheet | I Expenditure Exception<br>Worksheet | Section III<br>Budget | Section II<br>Expenditures | Section I<br>Annual Report | MOE<br>Threshold<br>Calculation |
|------------------------------------------------------------------------|--------------------------------------|-----------------------|----------------------------|----------------------------|---------------------------------|
|------------------------------------------------------------------------|--------------------------------------|-----------------------|----------------------------|----------------------------|---------------------------------|

· Error: Section III - Section II Expenditures adjusted total exceeds Section III Budget adjusted total and does not meet MOE Eligibility Requirement

Save

#### Allowances for Exceptions to Maintenance of Effort Actual Expenditures

The district's Maintenance of Effort Assurance form indicates that the actual expenditures for Special Education services in school year 2023-2024 are less than those expenditures in the previous year. IDEA Part B includes certain exceptions to the Maintenance of Effort requirement (34 CFR §300.204) that allow for reductions in expenditures by the LEA.

| Expenditure Exception Documents: Add File                                                                                                    |     |
|----------------------------------------------------------------------------------------------------|-----|
| Indicate below if your district's reduction in expenditures is attributable to any of the following. Enter the amount of the reduction in the appropriate field                                                                                                    | d.  |
| The voluntary departure, by retirement or otherwise, or departure for just cause, of special education or related services personnel:<br>Note: for staffing changes, you must upload documentation including prior staff member and replacement staff or vacancy documentation. | \$0 |
| The termination of the obligation of the agency to provide a program of special education to a particular child with a disability that is an exceptionally costly program, as determined by the SEA, because the child—                                                         |     |
| Has left the jurisdiction of the LEA:                                                                                                    | \$0 |
| Has reached the age at which the obligation to provide FAPE to the child has terminated:                                                                                                    | \$0 |
| No longer needs the program of special education:                                                                                                    | \$0 |
| The termination of costly expenditures for long-term purchase, such as the acquisition of equipment or the construction of school facilities:                                                                                                    | \$0 |
| Totai:                                                                                                    | \$0 |

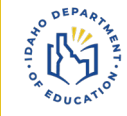

## **Adjustment to Local Efforts**

Under 34 CFR §300.205, for any fiscal year for which an LEA's IDEA section 611 allocation exceeds the amount the LEA received for the previous fiscal year, the LEA may reduce the level of expenditures for the education of children with disabilities otherwise required by 34 CFR §300.203(b) by not more than 50 percent of the amount of that excess.

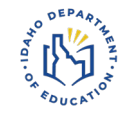

### **Adjustment to Local Efforts Calculations**

The IDEA Part B Application has the adjustment to Local Fiscal Efforts built into the MOE reporting pages.

| Adjustment to Local Fiscal Efforts                           |     |
|--------------------------------------------------------------|-----|
| 2023-2024 Allocation: \$736,946                              |     |
| 2022-2023 Allocation: \$690,856                              |     |
| Allocation Increase: \$46,090                                |     |
| Allocation Increase * 50%: \$23,045                          | \$0 |
| Less CEIS Expenditure Amount: \$0                            |     |
| Max Adjustment (Reduction) to Local Fiscal Efforts: \$23,045 |     |
| ***Subject to 34 CFR 300.205 requirements                    |     |
|                                                              |     |

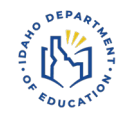

## **MOE Adjustment to Local Efforts/ Reduction Example**

- The LEA's Part B allocation for 2022-23 was \$690,856
- The LEA's Part B allocation for 2023-24 was \$736,946
- Allocation increase is \$46,090 and 50% is \$23,045
- The LEA may reduce its state and local expenditures for 2023-2024 by \$3,834

State and Local Maintenance of Effort Worksheet and Assurance Form - 2024-2025

|--|

#### General Fund Expenditures for FY ended 6/30/2024

| Enter your district/LEA's actual General M&O expenditures, from State and Local funds,<br>for FY 2024. These amounts should be the same as the amounts reported on your district/LEA's annual IFARMS report for FY 2024                                                                                                    |                        |               |
|----------------------------------------------------------------------------------------------------|------------------------|---------------|
| IFARMS 100-521: Special Education Program                                                                                                    | \$2,850,000            |               |
| IFARMS 100-522: Special Education Preschool Program                                                                                                    | \$15,000,000           |               |
| IFARMS 100-616: Special Education Support Services Program                                                                                                    | \$550                  |               |
| Combined Total                                                                                                    | \$17,850,550           |               |
| List below any general fund expenditures for the excess costs of providing Special Education and Related Services not included above                                                                                                    | in one of the function | program codes |
| School Based Medicaid State Match                                                                                                    | \$0                    |               |
| Professional Development                                                                                                    | \$0                    |               |
| Transportation Costs                                                                                                    | \$0                    |               |
| Other (Describe below)                                                                                                    | \$0                    |               |
| Adjusted Total                                                                                                    | \$17,850,550           |               |
| Child Count 11/1/ 2023                                                                                                    | 314                    |               |
| Average Per Pupil Expenditure FY 2024                                                                                                    | \$56,848               |               |
| Exception Amount (from Expenditure Exception worksheet)                                                                                                    | \$55,554,745           |               |
| Adjustment to Local Fiscal Efforts<br>2023-2024 Allocation: \$736,946<br>2022-2023 Allocation: \$690,856<br>Allocation Increase: \$46,090<br>Allocation Increase: \$0%: \$23,045<br>Less CEIS Expenditure Amount: \$0<br>Max Adjustment (Reduction) to Local Fiscal Efforts: \$23,045<br>***Subject to 34 CFR 300.205 requirements | \$0                    |               |
## **APPLICATION UPDATE – EXCESS COST CALCULATION**

Remember the average enrollment will drive the elementary & secondary splits from your other IDEA or MOE expenditure reports automatically. Other sections must be split manually.

Excess Cost Calculation For School Districts and LEAs

As required by IDEA 2004, Section 602(8) and 34 CFR §300.16 and Appendix A to 34 CFR Part 300

Save

| 2023-2024 expenditures for all students (including students with disabilities)                                                                                                    | Preschool (619) | Elementary   | Secondary    |
|----------------------------------------------------------------------------------------------------|-----------------|--------------|--------------|
| From State and Local funds                                                                                                    |                 | \$2,850,000  | \$15,000,000 |
| From Federal Funds                                                                                                    |                 | \$50.000.000 | \$50.000.000 |
| Less:                                                                                                    |                 |              |              |
| Amounts expended from federal program allocations (do not include amounts allocated but not expended in the school year and carried over)                                                                                   |                 |              |              |
| IDEA Part B - Preschool (619) & School Age                                                                                                    | \$17,861        | \$352,044    | \$384,902    |
| ARPA - Preschool (619) & School Age                                                                                                    | S0              | \$0          | 50           |
| Title I A                                                                                                    |                 | \$0          | 50           |
| Title III A                                                                                                    |                 | \$0          | 50           |
| State and local Funds expended specifically for programs under Title IA and Title III A                                                                                                    |                 | \$0          | 50           |
| State and local funds expended specifically for providing services to children with disabilities. The total of amounts entered here must equal the Adjusted Total on the Maintenance of Effort Section II Expenditures Form | \$15,000,000    | \$1,361,728  | \$1,488,822  |
| Any amounts for capital outlay and debt service                                                                                                    |                 | \$0          | 50           |
| Net total expenditures for all students                                                                                                    |                 | \$51,136,228 | \$63,126,276 |
| Calculation of average 2023-2024 per pupil expenditure for all students (including students with disabilities)                                                                                                    |                 |              |              |
| Fall Enrollment (all students including students with disabilities, as reported to SDE November 2023)                                                                                                    |                 | 150          | 164          |
| Spring Enrollment (all students including students with disabilities, as reported to SDE March 2024)                                                                                                    |                 | 150          | 164          |
| Average Enrollment, 2023-2024                                                                                                    |                 | 150          | 164          |
| Average annual per student expenditure for all students, 2023-2024                                                                                                    |                 | \$340,908    | \$384,916    |
| Total number of children with disabilities served by the LEA in 2023-2024 (November 2023 Child Count)                                                                                                    | 114             | 100          | 100          |
| Total minimum amount of funds the LEA must spend for the education of children with disabilities in elementary and secondary schools before using IDEA Part B funds                                                         |                 | \$34,090,800 | \$38,491,600 |

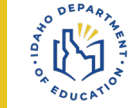

# **COMMENTS SECTION**

This section of the Application should be used by LEAs to communicate directly with IDEA Administrators within their own Application – this is a great resource!

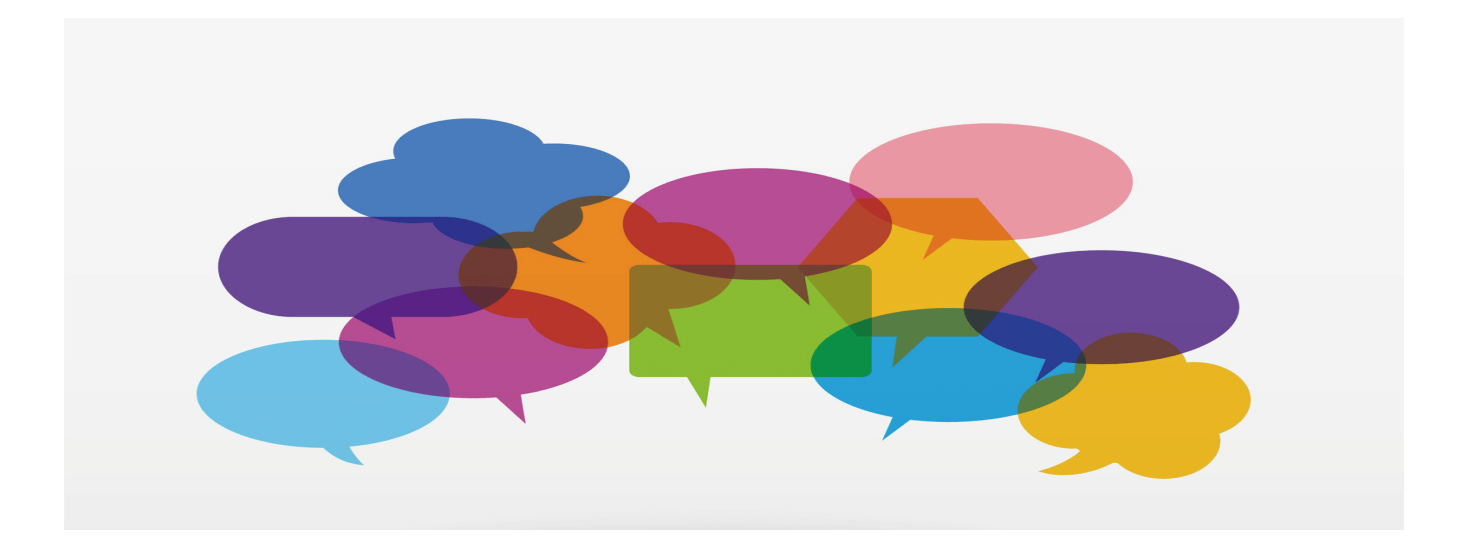

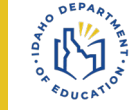

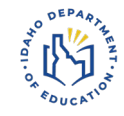

## **ASSURANCES**

# PLEASE BE SURE TO TAKE YOUR TIME AND READ THROUGH ALL OF THE ASSURANCES BEFORE ANSWERING

The LEA must respond 'Yes' or 'No' to each Assurance. Each Assurance must be answered 'Yes' before application can be submitted.

If there are no private schools within the district, Assurance for Parentally Placed Private School Children may be answered 'Yes'.

By certifying you have adopted the Special Education Manual, you also attest to abiding by any and all temporary rules in place.

If you cannot answer 'Yes' to each assurance, contact the <u>IdeaAdministrators@sde.idaho.gov</u> or 208-332-6916.

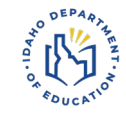

# **SUBMIT/ASSURANCES**

When you are ready to submit the completed application, the "Submit/Assurances" link on the main page will take you to the application's Assurances pages.

You are not required to Sign and Print the Assurances form.

When all Assurances have been answered 'Yes', the Save and Submit button is activated.

#### Click Save and Submit button:

- Application submitted and transferred to the Special Ed. Fiscal team.
- System-generated email notifies submitter and Special Ed. Fiscal team that the Application was successfully submitted.
- There is a print button if you want to keep a copy of what was submitted (good for auditors)

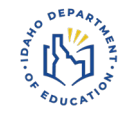

## FINAL APPLICATION DUE DATE

# The IDEA Part B and Preschool FINAL Application is due: November 15<sup>th</sup>, 2025

Do NOT wait until the last week.

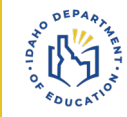

## **APPLICATION REVIEW & APPROVAL PROCESS**

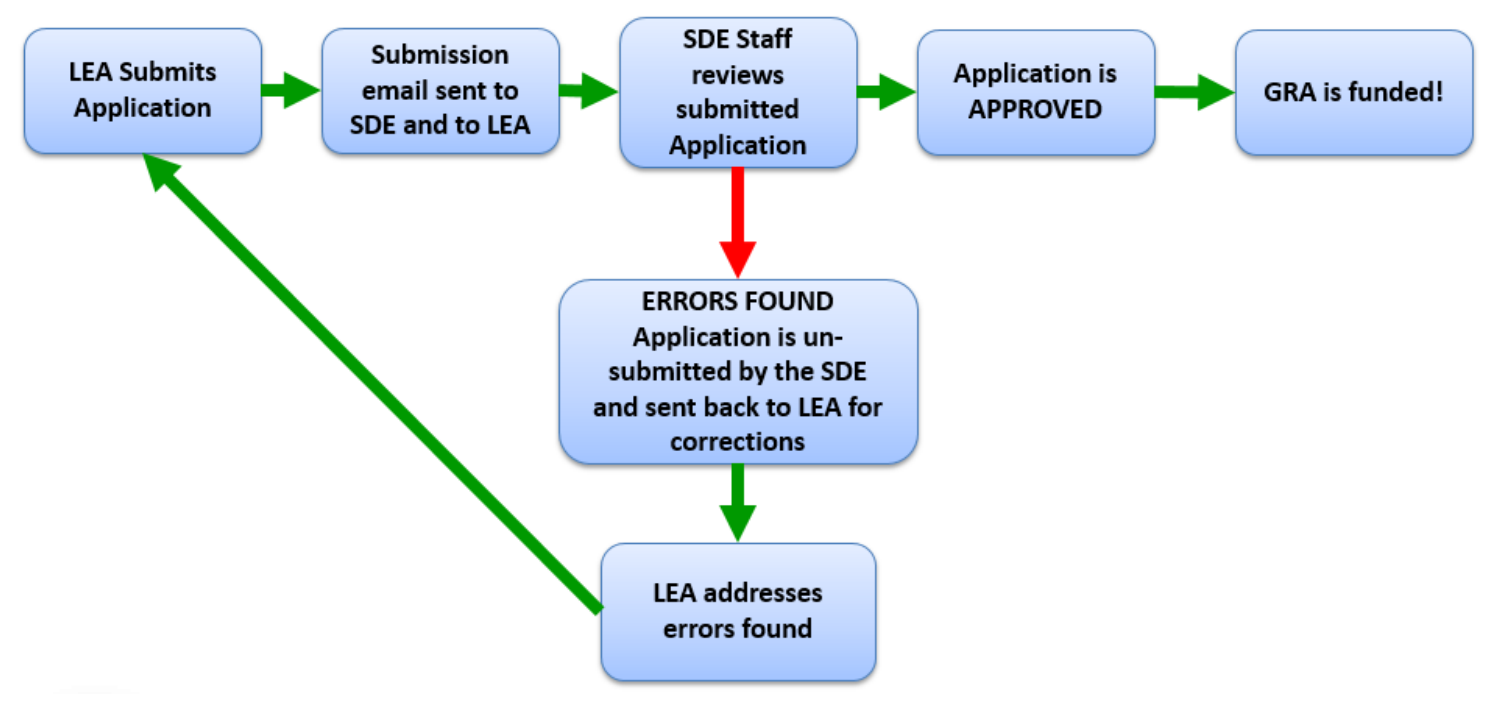

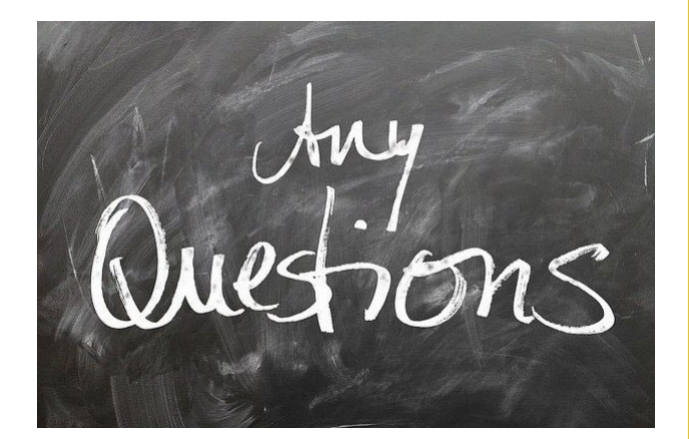

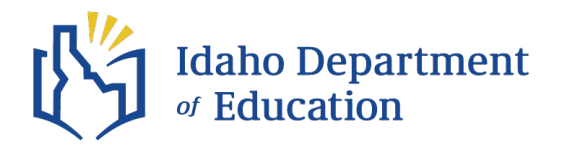

### Lisa Pofelski-Rosa | Financial Specialist, Principal – Funding & Accountability Coordinator

Idaho Department of Education 650 W State Street, Boise, ID 83702 208.332.6916 lpofelskirosa@sde.idaho.gov

IDEAAdministrators@sde.Idaho.gov